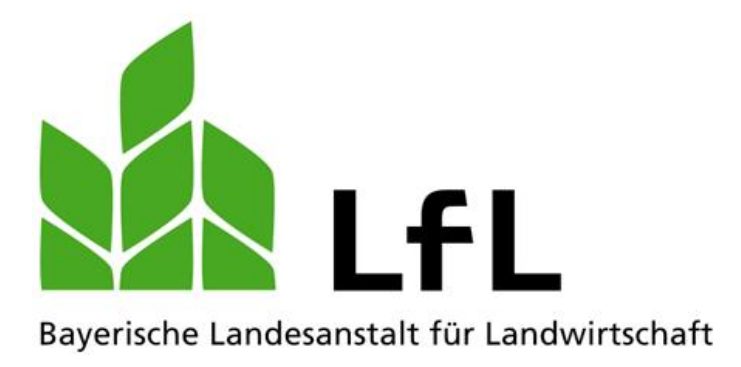

# ÖKONOM 6

# Version 6.5

# **Programm zur Betriebskalkulation**

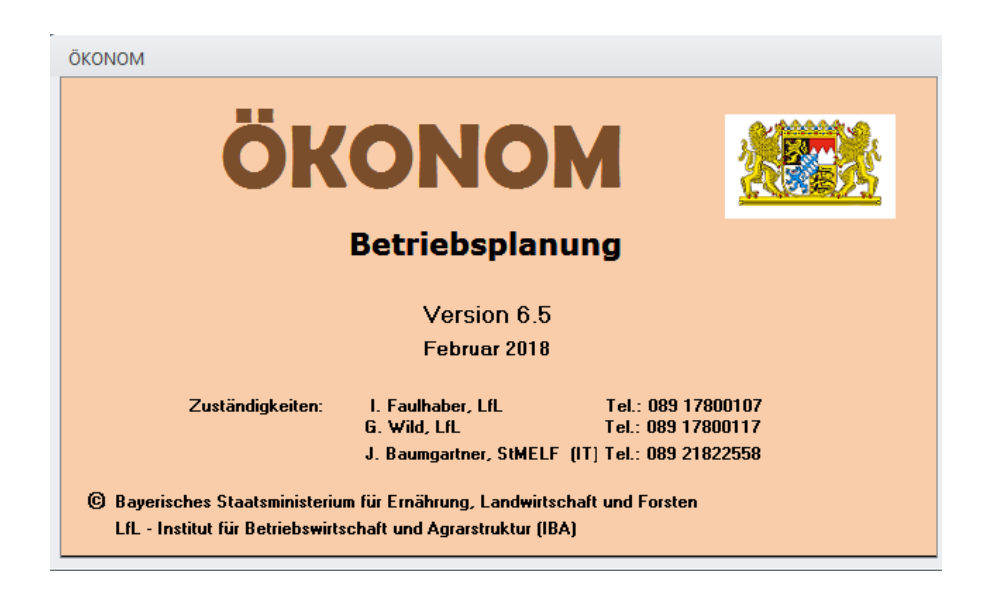

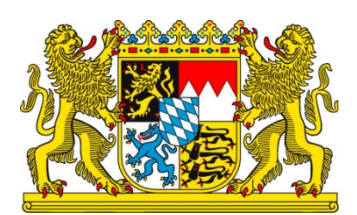

# LfL-Information

#### Impressum

| Herausgeber: | Bayerische Landesanstalt für Landwirtschaft (LfL) |
|--------------|---------------------------------------------------|
|              | Vöttinger Straße 38, 85354 Freising-Weihenstephan |
|              | Internet: <u>www.LfL.bayern.de</u>                |
| Redaktion:   | Institut für Betriebswirtschaft und Agrarstruktur |
|              | Menzinger Straße 54, 80638 München                |
|              | E-Mail: Agraroekonomie@LfL.bayern.de              |
|              | Telefon: 089 17800-111                            |
| 2. Auflage:  | Juli 2018                                         |
| Druck:       | nur Online erschienen                             |
| ©LfL         |                                                   |
|              |                                                   |

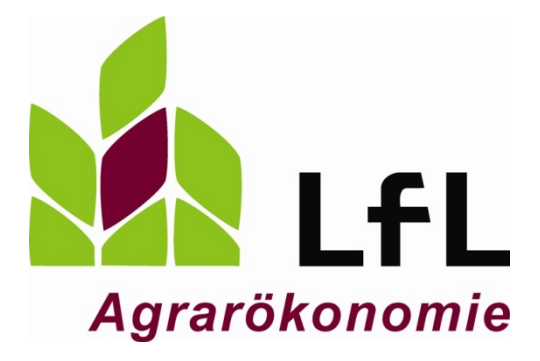

# ÖKONOM 6

# Version 6.5

# **Programm zur Betriebskalkulation**

I. Faulhaber

### Inhaltsverzeichnis

|        |                                                                    | Seite |
|--------|--------------------------------------------------------------------|-------|
| 1      | Einleitung                                                         | 7     |
| 2      | Betriebskalkulation                                                | 7     |
| 2.1    | Öffnen des Programms                                               | 7     |
| 2.2    | Import von externen Datenquellen                                   | 8     |
| 2.3    | Information und ggf. Änderung der Parameterwerte                   | 10    |
| 2.4    | Hilfe                                                              | 10    |
| 2.5    | Bearbeiten eines Betriebes                                         | 11    |
| 2.5.1  | Allgemeines                                                        | 11    |
| 2.5.2  | Varianten-Definition                                               | 11    |
| 2.5.3  | Familie und ständige Arbeitskräfte                                 | 13    |
| 2.5.4  | Flächennutzung (in ha)                                             | 14    |
| 2.5.5  | Viehbestand – GV-Berechnung                                        | 15    |
| 2.5.6  | Kapazitäten – Wirtschaftsgebäude, Wohnhaus u. Sonstiges, Maschinen | 16    |
| 2.5.7  | Investitionen                                                      | 17    |
| 2.5.8  | Finanzierung                                                       | 18    |
| 2.5.9  | Kombination der Produktionsverfahren                               | 20    |
| 2.5.10 | Prämien                                                            | 24    |
| 2.5.11 | Festkosten ohne Löhne                                              | 25    |
| 2.5.12 | Kredite                                                            |       |
| 2.5.13 | Rentabilität und Gewinn                                            |       |
| 2.5.14 | Privataufwand                                                      | 29    |
| 2.5.15 | Gewerbe                                                            |       |
| 2.5.16 | Eigenkapitalbildung                                                | 32    |
| 2.5.17 | Kapitaldienstgrenze                                                |       |
| 2.5.18 | Arbeitseinkommen LuF                                               | 34    |
| 2.5.19 | Analyse der Kosten (LuF) und Finanzen                              | 35    |
| 2.5.20 | Kommentar                                                          |       |
| 2.5.21 | Buchführungsabgleich                                               |       |
| 3      | Extras                                                             |       |
| 3.1    | Variante kopieren                                                  |       |
| 3.2    | Variante löschen                                                   |       |
| 3.3    | Varianten neu berechnen                                            |       |
| 3.4    | Speicherung extern                                                 |       |

| 3.5 | Passwort ändern                     |    |
|-----|-------------------------------------|----|
| 3.6 | Einstellungen/Passwort zurücksetzen |    |
| 3.7 | Alle Formulare schließen            | 40 |
| 4   | Drucken                             | 40 |
| 5   | Anlage: Datenimporte                | 42 |
| 6   |                                     | 42 |

### 1 Einleitung

ÖKONOM ist ein Access-basiertes Programm, das vor allem in der Unternehmensberatung bei den bayerischen Ämtern für Ernährung, Landwirtschaft und Forsten (ÄELF) genutzt wird.

Die Nutzer können mit Hilfe des Programms der aktuellen ökonomischen und arbeitswirtschaftlichen Situation (IST-Variante) eines Unternehmens bis zu 4 Investitionskonzepte (ZIEL-Varianten) gegenüberstellen. Schwerpunkt der Auswertung ist dabei der land- und forstwirtschaftliche Unternehmensteil.

Zur Erleichterung der Bearbeitung können vorhandene BMEL-Datensätze der Buchführung und definierte InVeKoS-Dateien importiert werden. Gleichzeitig ist eine Auswahl von standardisierten Deckungsbeiträgen in einer Datenbank hinterlegt. Um die Informationsbeschaffung zu erleichtern, sind in einer "Hilfe-Datei" aktuelle Daten wie beispielsweise Fördersätze oder Beitragsstaffeln hinterlegt.

ÖKONOM ist für einen Nutzer mit MS-Office-Kenntnissen relativ einfach zu bedienen. Diese Informationsschrift soll vor allem neuen oder ungeübten Nutzern des Programmes die Funktionsweise und das Vorgehen bei einer Kalkulation veranschaulichen.

### 2 Betriebskalkulation

#### 2.1 Öffnen des Programms

In der Regel befindet sich ein Icon zum Aufruf des Programms auf dem Desktop. Ist das Programm auf dem Rechner noch nicht vorhanden, muss es über "Programme installieren" oder einer Installations-CD auf dem Rechner installiert werden. Die Versionen ab V6.0 sind lauffähig unter Windows 7/Vista/XP, ältere Versionen funktionieren nur noch unter Windows XP.

Nach Betätigen des Icons erscheint das Fenster "Einlesen der Betriebsdaten".

| Einlesen der Betriebsdaten                                       |                                            |  |  |  |  |  |  |  |
|------------------------------------------------------------------|--------------------------------------------|--|--|--|--|--|--|--|
| Bitte Betriebsnummer und Passwort eingeben (F1-Hilfe beachten !) |                                            |  |  |  |  |  |  |  |
| Betriebsnummer:<br>3333333333                                    | <u>E</u> inlesen/Neu                       |  |  |  |  |  |  |  |
| (10-stellig)                                                     | Abbrechen                                  |  |  |  |  |  |  |  |
| Passwort:<br>*****<br>(mind. 5-, max. 8-stellig)                 | Einlesen externer<br>ÖKONOM- <u>D</u> aten |  |  |  |  |  |  |  |

Durch Eingabe der 10-stelligen Betriebsnummer (ohne Ländercode, bsp. 09 für Bayern) und eines Passwortes wird entweder ein neuer Betrieb angelegt oder bereits gespeicherte Daten eines Betriebes eingelesen. Bei der Neuanlage eines Betriebes vergibt das Programm automatisch die ersten fünf Zahlen der Betriebsnummer als Passwort.

Nach Betätigen des Buttons "Einlesen/Neu" erscheint bei einem vorhandenen Betrieb die Meldung "Betriebsdaten eingelesen". Ist der Betrieb neu, so fragt das Programm "Wollen Sie einen neuen Betrieb erfassen?" Bei der Bestätigung mit "Ja" kommt die Meldung "Neue Betriebsdatei erstellt".

Sollten sich die Betriebsdaten auf einem externen Speicher befinden (z.B. DVD oder USB-Stick) muss nach Eingabe von Betriebsnummer und Passwort der Button "Einlesen externer ÖKONOM-Daten" gedrückt werden. Es erscheint ein Explorer-Fenster, in dem der Nutzer das entsprechende Laufwerk und die Datei auswählen kann.

#### 2.2 Import von externen Datenquellen

Nach dem Anlegen eines neuen Betriebes sind alle Datenfelder in den Formularen leer und können durch händische Eingabe mit den Daten des Betriebs gefüllt werden.

| <b>A</b>   ∓  |                                                                |                 |               |                     | -                                 | _           | _            | Microsoft Access | <u> </u>        | -                                                                                                    | _           |
|---------------|----------------------------------------------------------------|-----------------|---------------|---------------------|-----------------------------------|-------------|--------------|------------------|-----------------|----------------------------------------------------------------------------------------------------|-------------|
| Datei Bet     | Datei Betrieb Parameter Buchführung Invekos Extras Druck Hilfe |                 |               |                     |                                   |             |              |                  |                 |                                                                                                    |             |
| 🚮 Allgemeines | 🔢 FamilienAl                                                   | K 👘 Wi.gebäude  | 🎯 Bau         | G Grunderwerb, Son. | 🖨 Eigenmittel                     | Kombination | 🚰 Festkosten | 🖉 Privataufwand  | Priv. Kredite   | Arbeitseinkommen                                                                                                    | 🍞 Kommentar |
| 🔡 Varianten   | 🙀 Flächen                                                      | 🍺 Wohnhaus etc. | 🍇 Maschinen   |                     | $\mathbb{B}_{\Sigma}$ Fremdmittel | 🚯 Prämien   | 🞢 Kredite    | 🙀 Gewerbe        | Gew. Kredite    | 🖨 Analyse Kosten                                                                                                    |             |
|               | 🗇 Vieh                                                         | 🧬 Maschinen     | 씁 Vieh etc.   |                     |                                   |             | 👒 Gewinn     | igenkapital 🛃    | 🍘 Kapitaldienst | Same and the second second |             |
| Stammdaten    | aten Kapazitäten                                               |                 | Investitionen |                     | Finanzierung                      | Kombination | Rentabilität | Liquidität       |                 | Faktorverwertung                                                                                                    | Kommentar   |

Sollten jedoch von dem Betrieb eine BMEL-Buchführung im csv-Format, ein Anlagenverzeichnis und/oder InVeKoS-Daten vorliegen, können diese zur Beschleunigung der Bearbeitung in das Programm ÖKONOM eingelesen werden.

Die Buchführungen bzw. Inventarverzeichnisse im csv-Format können in der Regel von den Buchstellen geliefert bzw. von den Buchhaltungsprogrammen erzeugt werden.

Die InVeKoS-Daten können – die Nutzungsberechtigung vorausgesetzt – über ibalis heruntergeladen werden.

Beim Import ist zu beachten, dass einige Datenfelder sowohl mit Buchführungsdaten als auch mit InVeKoS-Daten gefüllt werden. Dabei überschreibt die als letztes importierte Datei die Daten der erstimportierten Datei (z.B. Daten der Flächennutzung). Da die InVeKoS-Daten in der Regel aktueller sind als die Buchführungsdaten und sehr exakt erfasst wurden, empfiehlt es sich, zuerst die Buchführung und anschließend die InVeKoS-Daten einzulesen.

Unter dem Reiter "Buchführung" befindet sich ein Funktionsfeld "Import", bei dessen Betätigung sich folgendes Fenster öffnet:

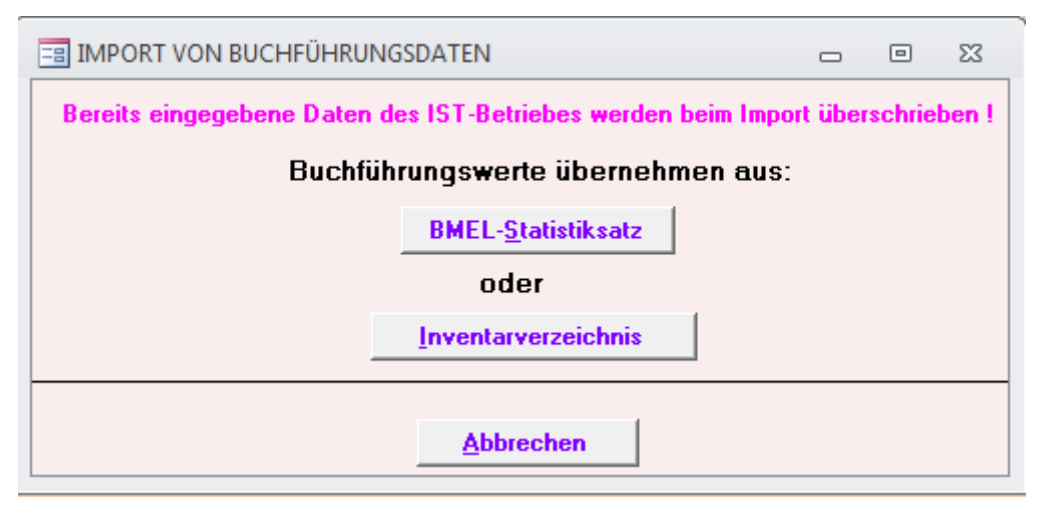

Jeweils beim Auswählen der Buttons "BMEL-Statistiksatz" oder "Inventarverzeichnis" öffnet sich das Explorer-Fenster, in dem man das entsprechende Laufwerk/Verzeichnis/Datei zum Importieren auswählen kann. Nach erfolgreichem Einlesen der Daten erscheint ein Fenster "Import der Buchführungsdaten beendet!".

Der Import der InVeKoS-Daten erfolgt ähnlich: nach Anwählen des Feldes "Import" unter dem Reiter "InVeKoS", öffnet sich ein Fenster "Import von InVeKoS-Daten" bei dem der Nutzer aus einem Auswahlmenü die Bewirtschaftungsform festlegen muss:

- konventionell (Gülle)
- konventionell (Festmist)
- konventionell (viehlos)
- ökologisch (Gülle)
- ökologisch (Festmist)
- ökologisch (viehlos)

| IMPORT VON INVEKOS-DATEN                                                       |      |       | 23   |  |  |  |  |  |  |
|--------------------------------------------------------------------------------|------|-------|------|--|--|--|--|--|--|
| Vor InVeKoS-Import erst Buchführungsdaten (falls vorhan                        | den) | einle | sen! |  |  |  |  |  |  |
| Bitte vor Start des Imports die Bewirtschaftungsform eingeben:                 |      |       |      |  |  |  |  |  |  |
| Bewirtschaftungsform: konventionell (Gülle)                                    |      |       |      |  |  |  |  |  |  |
| Importieren <u>Abbrechen</u>                                                   |      |       |      |  |  |  |  |  |  |
| Bereits eingegebene Daten des IST-Betriebes werden beim Import überschrieben ! |      |       |      |  |  |  |  |  |  |

Durch die Festlegung der Bewirtschaftungsform werden einerseits die Nährstoffausscheidungen im Formular "Güllewert" und andererseits die vorgeschlagenen Produktionsverfahren im Formular "Kombination der Produktionsverfahren" gesteuert.

## 2.3 Information und ggf. Änderung der Parameterwerte

Zur Arbeitserleichterung und zur Information sind im Programm bestimmte Werte für die vergangenen Jahre hinterlegt (bsp. Preise für Reinnährstoffe oder Futtergetreide, Berechnungsgrundlagen für bestimmte Gebühren und Beiträge). Der Nutzer kann sich unter dem Reiter "Parameter" darüber informieren. Das Programm spielt immer die Werte des letzten verfügbaren Jahres (letzte Zeile im Parameterblatt) in das Formular "Varianten-Definition" ein. Sollen die Parameterwerte geändert werden, können Sie entweder in der letzten Zeile des Parameterblattes oder im Formular "Varianten-Definition" angepasst werden. Die Parameterwerte der vergangenen Jahre dienen zur Information des Beraters.

Natürlich können diese Werte auch in bestimmten Formularen (z.B. direkt in den Deckungsbeiträgen) betriebsspezifisch geändert werden.

#### 2.4 Hilfe

Über den Reiter "Hilfe" kann der Nutzer eine Hilfe-Datei im pdf-Format öffnen, blättern und/oder ausdrucken.

Über die F1-Taste öffnet sich in jedem Formular die Hilfe-Datei. Ist eine themenspezifische Hilfe für das Formular vorhanden, wird diese direkt angezeigt.

#### 2.5 Bearbeiten eines Betriebes

#### 2.5.1 Allgemeines

Hier werden die Stammdaten eines Betriebes, wie z.B. Name, Adresse, Betriebsnummer, Berater usw. erfasst. Der Bearbeiter hat die Möglichkeit mit dem Setzen eines Hakens seine Berechnung als Entwurf zu kennzeichnen. Damit wird im Ausdruck klargestellt, dass die Berechnung noch nicht abschließend erstellt wurde.

#### 2.5.2 Varianten-Definition

| = Varianter                                 | -Definition                                                                                                    |       |  | 23 |  |  |  |  |  |
|---------------------------------------------|----------------------------------------------------------------------------------------------------|-------|--|----|--|--|--|--|--|
| •                                           | Varianten-Nummer: 1                                                                                                    |       |  |    |  |  |  |  |  |
| Definition:                                 | Istbetrieb                                                                                                    |       |  | ר  |  |  |  |  |  |
|                                             |                                                                                                    |       |  |    |  |  |  |  |  |
| Kurzbezeic                                  | hnung: [IST Bezugsjahr:                                                                                                    | 2013  |  |    |  |  |  |  |  |
| Beschreibu                                  | ng:                                                                                                    |       |  |    |  |  |  |  |  |
| Luf:                                        | 40 Milckühe mit Nachzucht; 70 ha LF                                                                                                    |       |  |    |  |  |  |  |  |
| Gewerbe:                                    | Kommunalarbeiten, Spedition                                                                                                    |       |  |    |  |  |  |  |  |
| Privat:                                     | Vermietete Eigentumswohnung                                                                                                    |       |  |    |  |  |  |  |  |
| <u>Mehrwerts</u><br>Eine Änder<br>Nach BF-A | <u>Mehrwertsteuer:</u> • pauschalierend <sup>O</sup> optierend<br>Eine Änderung betrifft nur die DB auf Kalkulationsebene !<br>Nach BF-Abgleich keine Änderung am MwSt.System mehr möglich. |       |  |    |  |  |  |  |  |
| Anzeige F                                   | utterbau: <u>ອັN</u> EL ອ <u>M</u> E                                                                                                    |       |  | _  |  |  |  |  |  |
| Varianten                                   | <u>spezifische Parameterwerte:</u>                                                                                                    |       |  |    |  |  |  |  |  |
|                                             | Preise in €/kg bzw. o                                                                                                    | lt    |  |    |  |  |  |  |  |
|                                             | brutto netto                                                                                                    |       |  |    |  |  |  |  |  |
|                                             | P205 1.42 1.20                                                                                                    |       |  |    |  |  |  |  |  |
|                                             | K20 091 076                                                                                                    |       |  |    |  |  |  |  |  |
|                                             | MgO 0.39 0.33                                                                                                    |       |  |    |  |  |  |  |  |
|                                             | CaO 0,12 0,10                                                                                                    |       |  |    |  |  |  |  |  |
| Futterge                                    | treide (Verbrauch) 18,50 17,00                                                                                                    |       |  |    |  |  |  |  |  |
| Sojaexti                                    | aktionsschrot 37,50 35,05                                                                                                    |       |  |    |  |  |  |  |  |
| Stunder                                     | //AK: Familien-AK: 2.300<br>Fremd-AK: 1.850                                                                                                    |       |  |    |  |  |  |  |  |
| Preise i                                    | n <u>D</u> B übertragen Variante neu <u>b</u> ered                                                                                                    | chnen |  |    |  |  |  |  |  |

Über die Varianten-Nummer werden die verschiedenen Rechenversionen in den nachfolgenden Programmteilen aufgerufen, sie sind dann über die Kurzbezeichnung näher charakterisiert. Die Definition dient der Dokumentation wichtiger Planungsvorgaben. Vorbelegt ist in der Variante 1 die Definition "Istbetrieb" mit der Kurzbezeichnung "IST".

In den übrigen Eingabepositionen werden Parameter variantenspezifisch festgelegt:

#### Bezugsjahr

Die Eingabe des Bezugsjahres ist für eine ordnungsgemäße Berechnung der Kredite sowie der AfA zwingend notwendig.

#### Beschreibung

Im Programm lässt sich das gesamte Unternehmen in unterschiedlichen Formularen abbilden. Um zu dokumentieren, welche Unternehmensteile bzw. Betriebe in welchen Formularen berechnet werden, ist hier eine kurze Beschreibung vorzunehmen. Dabei ist die Unterscheidung zwischen "LuF" und "Gewerbe" nicht nach steuerrechtlichen Gesichtspunkten vorzunehmen. Unter Umständen ist es sinnvoll eine steuerrechtlich gewerbliche Tätigkeit im Programm der "LuF" zuzuordnen (bsp. steuerrechtlich gewerbliche Schweinehaltung).

Die Daten, der in der Zeile "LuF" beschriebenen Unternehmensteile, müssen in allen Formularen der "LuF" zugerechnet werden.

Die Daten, der in der Zeile "Gewerbe" beschriebenen Unternehmensteile, müssen in allen Formularen dem "Gewerbe" zugerechnet werden (z.B. im Formular "Familie und ständige AK" oder im Formular "Gewinn gewerbliche Bereiche").

Die Daten, der in der Zeile "Privat" beschriebenen Aktivitäten, müssen in allen Formularen dem Privaten zugeordnet sein (z.B. Mietshaus im Privatvermögen, Einkünfte aus unselbständiger Arbeit).

#### Mehrwertsteuer optierend/pauschalierend

Die relevanten Positionen bei den Deckungsbeiträgen werden mit den entsprechenden Umsatzsteuersätzen berechnet. Wegen Positionen, die Aufwendungen mit unterschiedlichen MwSt.-Sätzen enthalten und vermischt aus der Buchführung importiert werden, ist der gesamte Festkosten-Bereich und Maschinenring (Inanspruchnahme MR / Leistungen für MR) aus der MwSt.-Umrechnung ausgenommen worden.

#### Nährstoff-/Futtermittelpreise

Die hier vorgeschlagenen Reinnährstoff-/Futtermittelpreise können betriebsspezifisch angepasst werden. Die Übertragung der Preise in die Deckungsbeiträge erfolgt aber erst bei Betätigung des Buttons "Preise in DB übertragen". Ansonsten gelten die festgelegten Preise der in der Datenbank hinterlegten-Deckungsbeiträgen. Die variantenspezifischen Parameterwerte können vom Nutzer vereinfacht für alle Verfahren hier eingegeben und mit dem Button "Preise in DB übertragen" in die aus der Datenbank ausgewählten Deckungsbeiträge (siehe dazu Kapitel "Kombination der Produktionsverfahren") eingespielt werden. Auf Nachfrage durch ein Pop-Up-Fenster werden vom Programm die aktuellsten Werte in die entsprechenden Masken eingetragen.

Soll bewusst ein älteres Jahr berechnet werden, sind die für diese Berechnung entsprechenden Parameterwerte unter "Variante definieren" einzutragen. Als Hilfe dienen die im Fenster "Parameter – allgemein" angegebenen historischen Preise. Diese eingetragenen Preise werden wiederum mit dem Button "Preise in DB übertragen" in das Programm eingespielt. Zu beachten gilt, dass nicht nur auf der Kostenseite sondern auch auf der Erlösseite die Preise an das entsprechende Jahr anzupassen sind.

#### Jahresarbeitsstunden je Arbeitskraft (AK)

Hier sollen die betriebsindividuellen durchschnittlichen Jahresarbeitsstunden für die Familien-AK bzw. Fremd-AK eingegeben werden. Mit diesen Werten wird im Formular "Familie und ständige Arbeitskräfte" nach Eingabe der AK die durchschnittlichen Akh/AK für "LuF" und "Gewerbe" errechnet.

Voreingestellt sind 2300 Stunden je Familien-AK und 1850 Stunden je Fremd-AK. Die Voreinstellungen sind den tatsächlichen Betriebsverhältnissen anzupassen.

#### 2.5.3 Familie und ständige Arbeitskräfte

| ] Fami | ilie und ständige Arbeitskräfte |                               |                               |                    | - 0                  |   |
|--------|---------------------------------|-------------------------------|-------------------------------|--------------------|----------------------|---|
|        | <u>V</u> arianten-Nu            | immer 1 IST                   | ·                             |                    |                      |   |
|        | Personen                        | Fremd-AK                      | Geburtsjahr                   | LuF                | AK<br>Gewerbe        |   |
| \$     | Betriebsleiter                  | Г                             | 1970                          | 0,80               | 0,20                 |   |
|        | Ehefrau                         | Г                             | 1974                          | 0,25               | 0,00                 |   |
|        | Sohn                            | Г                             | 1996                          | 0,25               | 0,00                 | ≡ |
|        | Auszubildender                  | <b>N</b>                      | 0                             | 0,70               | 0,00                 |   |
|        | LKW-Fahrer                      | <b>N</b>                      | 0                             | 0,00               | 1,00                 |   |
| *      |                                 |                               |                               |                    |                      |   |
|        |                                 | s<br>durchschni               | tändige AK [<br>ttl. AKh/AK [ | 2,00<br>2142       | 1,20<br>1925         | • |
|        | VERPFLEGSPERSONEN <u>E</u> rwa  | ichsene volly<br>Kinder volly | versorgt: 0                   | teilver<br>teilver | sorgt: 0<br>sorgt: 0 |   |

An dieser Stelle wird die Arbeitskapazität des Betriebes erfasst. Über verschiedene Schlüssel der "Stunden je AK" (im Formular "Variantendefinition") werden davon ausgehend die betriebsnotwendigen AK sowie der Arbeitsanfall in AK (AK-Bilanzierung im Formular "Kombination") ermittelt. Damit das Programm den Arbeitskräften die richtigen Jahresarbeitsstunden zuweist, muss jede Fremd-AK mit einem Häkchen gekennzeichnet werden.

Die Angabe der Zahl der Verpflegungspersonen dient zur (pauschalen) Berechnung der Lebenshaltungskosten (nach Buchführungsauswertungen der LfL). Sofern individuelle Daten des Privataufwands vorliegen (z.B. aus einer Buchführung) sind hier keine Angaben nötig.

| E FLÄCHENNUTZUNG (in ha)                                              |                                    | - 0                                | 23 |
|-----------------------------------------------------------------------|------------------------------------|------------------------------------|----|
|                                                                       | Varianten-Nummer 1<br>IST          | Varianten-Nummer 1<br>IST          |    |
| Acker<br>Dauergrünland<br>Sonderkulturen<br>Sonst. landw. Nutzflächen | 49,340<br>25,390<br>0,000<br>0,000 | 49,340<br>25,390<br>0,000<br>0,000 |    |
| <b>LF</b><br>Forst<br>Sonstige Flächen                                | 74,730<br>2,280<br>0,600           | <b>74,730</b><br>2,280<br>0,600    |    |
| <b>Betriebsfläche</b><br>gepachtete LF<br>verpachtete LF              | 77,610<br>62,820<br>0,000          | 77,610<br>62,820<br>0,000          |    |
| Eigentumsfläche BF                                                    | 14,790                             | 14,790                             |    |
| Pachtflächen mit 6 und<br>mehr Jahren Vertragsdauer                   | 0,000 .                            | 0,000                              |    |
|                                                                       |                                    |                                    |    |

#### 2.5.4 Flächennutzung (in ha)

Die Flächen werden – falls die entsprechenden Dateien eingelesen wurden – aus der Buchführung oder aus der InVeKoS-Datei importiert. Dabei überschreibt die letzte eingelesene Datei die Daten der zuerst eingespielten Datei.

#### 2.5.5 Viehbestand – GV-Berechnung

| 🗐 Viehbestand - GV-Berechnung                                                      |            |                      | ▣                 | 23 |
|------------------------------------------------------------------------------------|------------|----------------------|-------------------|----|
| <u>V</u> arianten-Nummer 1                                                         | IST        |                      |                   |    |
| Viehbe <u>w</u> ertungs-Schlüssel: K                                               | uLaP GVE   | -                    | *)                |    |
| Tierart                                                                            | D<br>best  | urchsch<br>tand in S | nitts-<br>Stück   |    |
| Kälber (Zucht/Mast) bis 6 Monate                                                   | G 🖵        |                      | 7,00              |    |
| Weibl. Rinder (Zucht/Mast) 6 - 12 Mon                                              | ate G 🖵    |                      | 7,00              |    |
| Weibl. Rinder (Zucht/Mast) 1 bis 2 Jah                                             | re G 🖵     | 1:                   | 2,00              |    |
| And. weibl. Ri. (Zu./Ma.) üb. 2 J., Mast                                           | küG 🖵      | 1                    | 6,00              |    |
| Milchkühe G                                                                        | -          | 3                    | 1,00              |    |
| •                                                                                  | -          |                      | 0,00              |    |
| *                                                                                  | -          |                      | 0,00              |    |
| Rinder                                                                             |            | 6                    | 0,5               |    |
| Schafe, Ziegen, Pferde,<br>Sch <del>w</del> eine, Geflügel<br><u>S</u> onstige GVE |            |                      | <b>0,0</b><br>0,0 |    |
| GVE insgesamt                                                                      |            | 6                    | 0,5               |    |
| GVE/ha LF                                                                          |            |                      | 0,0               |    |
| Gewerbegrenze nach Be                                                              | w.Ges VE   |                      | 0,0               |    |
| *) Tierart bei VE-Abschätzung ni                                                   | cht berück | sichtigt             |                   |    |

Im Formular Viehbestand wird die Tierhaltung des Betriebes erfasst. Über die im Programm hinterlegten GV-Schlüssel der Tierarten und –kategorien werden die Nährstoffausscheidungen und der Anfall an Wirtschaftsdünger festgelegt und in die Formulare "Güllewert" und "Lagerraum/Milch" übertragen.

Durch Auswahl des Viehbewertungsschlüssels "VE-Abschätzung" ist es möglich, abzuschätzen, ob die Viehhaltung des Betriebes gewerblich werden könnte.

In diesem Formular werden auch die Mengen an zu- bzw. verkauften Wirtschaftsdünger/Gärrest erfasst. Eine Eingabe ist bei betrieblichen Zu- bzw. Verkäufen erforderlich, um später Aussagen zur Abschätzung der Nährstoffbilanz und zum "Güllewert" treffen zu können (siehe Formular "Güllewert").

#### 2.5.6 Kapazitäten – Wirtschaftsgebäude, Wohnhaus u. Sonstiges, Maschinen

| -8 | WIRTSCHAFTSGEBÄUDE                                                            |     |        |              |              |      |       |       |       | _ 0      | 23 |
|----|-------------------------------------------------------------------------------|-----|--------|--------------|--------------|------|-------|-------|-------|----------|----|
|    | Yarianten-Nummer 1 IST Kopieren                                               |     |        |              |              |      |       |       |       |          |    |
|    |                                                                               | В   | aujahr | Stammvers. * | ) Herst.wert | % Af | a€    | % Uha | a €   | Zeitwert |    |
| ►  | Bauliche Anlagen                                                              | •   | 2012   | 0            | 3.681        | 0,0  | 0     | 0,0   | 0     | 0        |    |
|    | Wirtschaftsgebäude                                                            | Ŧ   | 1969   | 0            | 93.948       | 2,3  | 2.057 | 1,3   | 1.213 | 0        |    |
| *  |                                                                               | •   | 0      | 0            | 0            | 0,0  | 0     | 0,0   | 0     | 0        |    |
|    |                                                                               |     |        |              |              |      |       |       |       |          |    |
|    |                                                                               |     |        |              |              |      |       |       |       |          |    |
|    | Wirtschaftsgebäude insges                                                     | amt |        |              | 97.629       |      | 2.057 |       | 1.213 | 0        | ]  |
|    | Herst.wert/ha € 1.306 Abschreibungsgrad % 100,0<br>*) Versicherungssumme 1914 |     |        |              |              |      |       |       |       |          |    |

In den Formularen "Wirtschaftsgebäude", "Wohnhaus, Lieferrechte, Wohn-Mietshaus und Sonstiges" sowie "Maschinen und Betriebsvorrichtungen" werden die Sachanlagen des LuF-Unternehmensteils bzw. des Privatbereiches erfasst.

Beim Import eines Inventarverzeichnisses erscheinen die Anlagegüter detailliert. Wird lediglich der BMEL-Datensatz eingelesen, werden die übergeordneten Kategorien des Anlagenspiegels übernommen.

Dabei errechnet das Programm aus dem eingegebenen Bezugsjahr, den (historischen) Anschaffungskosten, den (kumulierten) Abschreibungen sowie den jährlichen Abschreibungen für die jeweilige Sachanlagenart ein durchschnittliches Baujahr, AfA-Prozent und jährliche AfA in €. Bei der Berechnung wird davon ausgegangen, dass Zugänge zu Beginn, Abgänge am Ende des Jahres erfolgen. Für das Zieljahr müssen jedoch die Anschaffungswerte im Programm ÖKONOM um die in der Buchführung getätigten Abgänge reduziert werden.

Die AfA bei bereits abgeschriebenen Anlagegütern wird automatisch auf 0 gesetzt. Die Kosten für den Maschinenunterhalt sind als variable Kosten in den Deckungsbeiträgen zugeteilt. Die Angabe eines Prozentwertes ist daher im Maschinenverzeichnis nicht möglich.

Wohnhaus-AfA und -Unterhalt werden in den Privataufwand übertragen.

Es ist zu beachten, dass auch bei pauschalierenden Betrieben die Sachanlagen ohne Vorsteuer inventarisiert und als Nettowerte in das Programm ÖKONOM eingelesen werden. Daher ist zu empfehlen, dass dies durch eine Korrektur der Herstellungswerte (auf Bruttowerte) oder durch eine zusätzliche Position (z.B. genannt "Umsatzsteuer") berücksichtigt wird.

#### 2.5.7 Investitionen

Für die Zielvarianten kann in vier Formularen

- Gebäude, baul. Anlagen, Technik Innenwirtschaft, gewerbl. Bauvorhaben
- Maschinen
- Viehaufstockung, Umlaufkapital, Lieferrechte
- Grunderwerb, Neben- und sonst. Kosten

die Bruttoinvestitionen, Vorsteuer, unbare Eigenleistungen, zuwendungsfähiger Betrag sowie Abschreibungs- und Unterhaltprozente eingegeben werden.

| INVESTITIONEN - Viehaufstockung, Umlaufkapital, Lieferrechte       |           |           |                        |            |                |                    |     | 23       |
|--------------------------------------------------------------------|-----------|-----------|------------------------|------------|----------------|--------------------|-----|----------|
| · ⊻arianten-Nummer 3 zi                                            | iel       |           |                        |            |                |                    |     |          |
|                                                                    | Anzahl    | €/Einheit | Brutto-<br>investition | MwSt.<br>% | N<br>€ in      | etto-<br>vestition | AfA | %        |
| Vieh (Saldo Ziel/1st: 67500 *)                                     |           |           |                        |            |                |                    |     |          |
| Eigene Bestandsergänzung                                           | 0,0       | 0,0       |                        | 0,0        | 0              | 0<br>0             |     |          |
| Viehzukauf (projektbez.) Futterzukauf (projektbez.)                | 0,0       | 0,0       |                        | 0,0        | 0              | 0                  |     |          |
| <u>Umlaufkapital Fläche</u> (Saldo Ziel/Ist: 4161 *)               | 0,0       | 0,0       |                        | 0,0        | 0              | 0                  |     |          |
| Lieferrechte                                                       |           |           |                        |            |                |                    |     |          |
| Sonstige                                                           | 0,0       | 0,00      |                        | 0,0        | 0              | 0<br>0             | 0,  | ,0<br>,0 |
| Sonstige gewerbliche Anlagen                                       | 0,0       | 0,00      | 0                      | 0,0        | 0              | 0                  | 0,  | .0       |
| Viehaufstockung, Umlaufkapital, Lieferrechte gesamt                |           | [         | 0                      |            | 0              | 0                  |     |          |
| << <u>Maschinen</u> "] + = Finanzierungsbed - = Kapitalfreisetzung | larf<br>J |           |                        |            | <u>S</u> onsti | ges >>             |     |          |

Im Formular "Viehaufstockung, Umlaufkapital, Lieferrechte" wird bei "Vieh" in der Position "(Saldo Ziel/Ist:\_\_\_)" zur Information der Saldo des Umlaufvermögens aus den in den Formularen "Kombination der Produktionsverfahren" angegebenen Tierhaltungsverfahren errechnet. Dabei bedeutet ein positiver Saldo, dass das Umlaufvermögen der Tierhaltung im ZIEL das Umlaufvermögen im IST übersteigt (Finanzierungsbedarf). Bei einem negativen Saldo verringert sich das Umlaufvermögen der Tierhaltung im ZIEL (Kapitalfreisetzung).

Bei "Umlaufkapital Fläche" wird in der Position "(Saldo Ziel/Ist:\_\_\_)" zur Information der Saldo des Umlaufvermögens aus den in den Formularen "Kombination der Produk-

tionsverfahren" angegebenen Marktfruchtbau- und Futterbauverfahren errechnet. Dabei bedeutet ein positiver Saldo, dass das Umlaufvermögen der Marktfruchtbau- und Futterbauverfahren im ZIEL größer ist als in der IST - Variante (Finanzierungsbedarf). Bei einem negativen Saldo verringert sich das Umlaufvermögen der Marktfruchtbau- und Futterbauverfahren im ZIEL (Kapitalfreisetzung).

#### 2.5.8 Finanzierung

Zur Erfassung der Finanzierung der im Vorfeld beschriebenen Investitionen gibt es jeweils ein Formular für "Eigenmittel" und "Fremdmittel".

| 🗐 FINANZIERUNG - Eigenmittel         |      |         | 23 |
|--------------------------------------|------|---------|----|
| Varianten-Nummer 20                  |      |         |    |
| Eigene Sach- und Arbeitsleistung     |      |         | 0  |
| vorhandenes Baumaterial (zugekauft)  |      |         | 0  |
| Bargeld, Guthaben                    |      |         | 0  |
| Versicherungsleistungen              |      |         | 0  |
| Grundstücksverkauf                   |      |         | 0  |
| Maschinenverkauf, Viehabstockung     |      |         | 0  |
| Vorsteuererstattung                  |      |         | 0  |
| Vorsteuererstattung Gewerbe          |      |         | 0  |
| Mindesteigenleistung aus Vermögen    |      |         | 0  |
| Sonstiges:                           |      |         | 0  |
| Sonstiges:                           |      |         | 0  |
| Zur Finanzierung verfügbar           |      |         | 0  |
| Eigenmittel insgesamt                |      |         | 0  |
| Privatkredite (für Wohnhaus etc.)    |      |         | 0  |
| Differenz Finanz.bedarf-Finanzierung |      |         | 0  |
| <u></u> re                           | mdmi | ttel >> |    |

Dabei ist zu beachten, dass die Position "Privatkredite" keine Verknüpfung Ins Formular "Eigenmittel" sind die entsprechenden Beträge, die aus den Eigenmitteln des Unternehmens bzw. aus dem Privatbereich in die Finanzierung einfließen, einzutragen zum Formular "Private Kredite" hat.

Die "eigene Sach- und Arbeitsleistung" sowie die "Vorsteuererstattung Gewerbe" wird aus den Formularen "Investitionen" direkt übertragen.

Für die Position "Zur Finanzierung verfügbar" kann als Anhaltspunkt der Wert des Ist-Betriebes herangezogen und zum Teil in die Finanzierung einbezogen werden. Dieser Wert ist natürlich nur dann sinnvoll einzusetzen, wenn der IST-Betrieb komplett durchgerechnet wurde.

Die Position "Differenz Finanzierungsbedarf/Finanzierungsmittel" dient der Kontrolle des Finanzierungsplanes. Erst wenn diese Zeile den Wert 0 erreicht hat, ist die Finanzierung komplett berechnet.

| == FINANZIERI                     | JNG - Fremdmittel                                                                                                    | - ( | ۵ ۵ | 3 |  |  |  |  |  |
|-----------------------------------|----------------------------------------------------------------------------------------------------|-----|-----|---|--|--|--|--|--|
|                                   | ⊻arianten-Nummer 2 0                                                                                                    |     |     |   |  |  |  |  |  |
| zuwend.fähige                     | zuwend.fähiges Volumen *) 0./. Mindesteigenleist. aus Vermögen 0 = korr. Invest.volumen 0                                                                                                    |     |     |   |  |  |  |  |  |
| Zuschüsse:                        | EIF (bes. Erzeugungsbed.) % aus € max. € 0                                                                                                    |     |     |   |  |  |  |  |  |
|                                   | Sonstige:       EIF allgemein       %       0,000       aus       0       €       max. €       0       0         %       0,000       aus       0       €       max. €       0       0         %       0,000       aus       0       €       max. €       0       0         %       0,000       aus       0       €       max. €       0       0 |     |     |   |  |  |  |  |  |
|                                   | Betreuer O<br>Summe Zuschüsse                                                                                                    |     | 0   |   |  |  |  |  |  |
| <u>Kredite</u><br>LuF:            | 1.     0       2.     0       3.     0       4.     0                                                                                                    |     |     |   |  |  |  |  |  |
| <u>Kredite</u><br><u>Gewerbe:</u> | 1.         0           2.         0           3.         0           4.         0           Summe Kredite Gewerbe                                                                                                    |     | 0   | - |  |  |  |  |  |
|                                   | Fremdmittel insgesamt                                                                                                    |     | 0   | - |  |  |  |  |  |
| Finanzier                         | ungsmittel insgesamt Differenz Finanzierungsbedarf/Finanzierungsmittel                                                                                                    |     | 0   |   |  |  |  |  |  |

Das zuwendungsfähige Investitionsvolumen ist für jeden Investitionsteil im Formular "Investitionen" zu ermitteln und einzutragen. Die Summe wird in das Formular "Fremdmittel" übertragen. Wurde aufgrund förderrechtlicher Aspekte im Formular "Eigenmittel" die Position "Mindesteigenleistung aus Vermögen" gefüllt, wird das korrigierte Investitionsvolumen im Formular "Fremdmittel" ausgewiesen. Der EURO-Betrag für Zuschüsse kann direkt eingegeben oder über eine %-Berechnung vom Programm errechnet werden.

Die bei Fremdmitteln aufgeführten Kredite werden automatisch in die Formulare "Betriebliche Kredite (LuF)" bzw. "Gewerbliche Kredite" übertragen; dort müssen noch die Konditionen ergänzt werden.

#### 2.5.9 Kombination der Produktionsverfahren

| Varianten-Nummer         3         Stallpacht           Produktionsverfahren         DB/Einheit         Einheiten         DB gesamt           Wald Fichte         268,0         10,00         2.680           Gründüngung Senf         -142,0         15,00         -2.130           Winterweizen B         569,0         9.27         5.275           Wintergerste         465,0         0.11         51           Hafer         311,0         3.27         1.017           Futtererbsen         194,0         4,44         861           Raps         643,0         11,00         7.073           Wiese Sil. 4 Sch.         -834,0         18,07         -15.070           Silomais         -1164,0         27,50         -32.010           Kleegras Sil. 2 jä.         -995,0         13,66         -13.592           Wiese Heu 3 Sch.         -688,0         8,00         -5.488           Milchkuh         1809,0         120,00         217.080           MB         87 - 710 kg LG         353,0         15,00         5.295           Inanspruchnahme MR         3.664         DB/Maschinenring insgesamt         202.676           DF (ha):         C69,25         Gesamtfläche:                                                                                                    | E KOMBINATION DER PRODUKTIONSVER                          | _ 0                    | 23           |                     |    |  |  |  |  |
|----------------------------------------------------------------------------------------------------|-----------------------------------------------------------|------------------------|--------------|---------------------|----|--|--|--|--|
| Produktionsverfahren         DB/Einheit         Einheiten         DB gesamt           Wald Fichte         268,0         10,00         2.680           Gründüngung Senf         -142,0         15,00         -2.130           Winterweizen B         569,0         9,27         5.275           Wintergerste         465,0         0,11         51           Hafer         311,0         3,27         10,17           Futtererbsen         194,0         4,44         861           Raps         643,0         11,00         7.073           Wiese Sil. 4 Sch.         -834,0         18,07         -15.070           Silomais         -1164,0         27.50         -32.010           Kleegras Sil. 2 jä.         -995,0         13,66         -13.592           Wiese Heu 3 Sch.         -686,0         8,000         -5.488           Milchkuh         1809,0         120,00         217.080           MB         87 - 710 kg LG         353,0         15,00         5.295           Inanspruchnahme MR         13.700         Leistung für MR         3.664           DB/Maschinenring insgesamt         202.676         Marktfrüchte           Bilanzen         Arbeit         Güllewert                                                                                                    | <u>V</u> arianten-Nu                                      |                        |              |                     |    |  |  |  |  |
| Wald Fichte         268.0         10.00         2.680           Gründüngung Senf         -142.0         15.00         -2.130           Winterweizen B         569.0         9.27         5.275           Wintergerste         465.0         0.11         51           Hafer         311.0         3.27         1.017           Futtererbsen         194.0         4.44         861           Raps         643.0         11.00         7.073           Wiese Sil. 4 Sch.         -834.0         18.07         -15.070           Silomais         -1164.0         27.50         -32.010           Kleegras Sil. 2 jä.         -995.0         13.66         -13.592           Wiese Heu 3 Sch.         -686.0         8.00         -5.488           Milchkuh         1809.0         120.00         217.080           MB         87 - 710 kg LG         353.0         15.00         5.295           Inanspruchnahme MR         13.700         Leistung für MR         3.664           DF (ha): - "-         26.07         -"-         26.07         Eyenet           Bilanzen         Arbeit         Güllewert         Futterbau         Iterhaltung           Inanspruchnahme MR         <                                                                                                    | Produktionsverfahren DB/Einheit Einheiten DB gesamt       |                        |              |                     |    |  |  |  |  |
| Gründüngung Senf         -142.0         15.00         -2.130           Winterweizen B         569.0         9.27         5.275           Wintergerste         465.0         0.11         51           Hafer         311.0         3.27         1.017           Futtererbsen         194.0         4.44         861           Raps         643.0         11.00         7.073           Wiese Sil. 4 Sch.         -834.0         18.07         -15.070           Silomais         -1164.0         27.50         -32.010           Kleegras Sil. 2 jä.         -995.0         13.66         -13.592           Wiese Heu 3 Sch.         -686.0         8.00         -5.488           Milchkuh         1809.0         120.00         217.080           MB 87 - 710 kg LG         353.0         5.295         Inanspruchnahme MR         13.700           Leistung für MR         3.664          DB-Übersichten         Marktfrüchte           DF (ha): - " -         26.07< - " -         26.07         - # 26.07         Eitherbau           Inanspruchnahme MR         Leistung für MR         Sonderverf.         Sonderverf.                                                                                                    | Wald Fichte                                               | 268,0                  | 10,00        | 2.680               | _  |  |  |  |  |
| Winterweizen B         569,0         9,27         5.275           Wintergerste         465,0         0,11         51           Hafer         311,0         3,27         1.017           Futtererbsen         194,0         4,44         861           Raps         643,0         11,00         7.073           Wiese Sil. 4 Sch.         -834,0         18,07         -15,070           Silomais         -1164,0         27,50         -32,010           Kleegras Sil. 2 jä.         -995,0         13,66         -13,592           Wiese Heu 3 Sch.         -686,0         8,00         -5,488           Milchkuh         1809,0         120,00         217,080           MB         87 - 710 kg LG         353,0         15,00         5,295           Inanspruchnahme MR         13,700         Leistung für MR         3.664           DB/Maschinenring insgesamt         202,676         Marktfrüchte           Bilanzen         Arbeit         Güllewert         Futterbau           Inanspruchnahme MR         Leistung für MR         Sonderverf.                                                                                                    | Gründüngung Senf                                          | -2.130                 | _            |                     |    |  |  |  |  |
| Wintergerste         465,0         0,11         51           Hafer         311,0         3,27         1.017           Futtererbsen         194,0         4,44         861           Raps         643,0         11,00         7.073           Wiese Sil. 4 Sch.         -834,0         18,07         -15.070           Silomais         -1164,0         27,50         -32.010           Kleegras Sil. 2 jä.         -995,0         13,66         -13.592           Wiese Heu 3 Sch.         -686,0         8,00         -5.488           Milchkuh         1809,0         120,00         217.080           MB         87 - 710 kg LG         353,0         15,00         5.295           Inanspruchnahme MR         13.700         Leistung für MR         3.664           DB/Maschinenring insgesamt         202.676         Marktfrüchte           Bilanzen         Arbeit         Güllewert         Marktfrüchte           Inanspruchnahme MR         Leistung für MR         Sonderverf.                                                                                                    | Winterweizen B                                            | 569,0                  | 9,27         | 5.275               | _  |  |  |  |  |
| Hafer       311,0       3,27       1.017         Futtererbsen       194,0       4,44       861         Raps       643,0       11,00       7.073         Wiese Sil. 4 Sch.       -834,0       18,07       -15.070         Silomais       -1164,0       27,50       -32.010         Kleegras Sil. 2 jä.       -995,0       13,66       -13.592         Wiese Heu 3 Sch.       -686,0       8,00       -5.488         Milchkuh       1809,0       120,00       217.080         MB       87 - 710 kg LG       353,0       15,00       5.295         Inanspruchnahme MR       13.700       Leistung für MR       3.664         DB/Maschinenring insgesamt       202.676       Marktfrüchte         Bilanzen       Arbeit       Güllewert       Marktfrüchte         Bilanzen       Arbeit       Güllewert       Tierhaltung         Jierhaltung       Sonderverf.       Sonderverf.                                                                                                    | Wintergerste                                              | 465,0                  | 0,11         | 51                  | _  |  |  |  |  |
| Futtererbsen         194,0         4,44         861           Raps         643,0         11,00         7.073           Wiese Sil. 4 Sch.         -834,0         18,07         -15.070           Silomais         -1164,0         27,50         -32.010           Kleegras Sil. 2 jä.         -995,0         13,66         -13.592           Wiese Heu 3 Sch.         -686,0         8,00         -5.488           Milchkuh         1809,0         120,00         217.080           MB 87 - 710 kg LG         353,0         15,00         5.295           Inanspruchnahme MR         13.700         Leistung für MR         3.664           DB/Maschinenring insgesamt         202.676             AF (ha): in Komb.:         69,25         Gesamtfläche:         69,25           DF (ha): - " -         26,07         - " -         26,07           Bilanzen         Arbeit         Güllewert         Marktfrüchte           Inanspruchnahme MR         Leistung für MR         Sonderverf.                                                                                                    | Hafer                                                     | 311,0                  | 3,27         | 1.017               | _  |  |  |  |  |
| Raps       643,0       11,00       7.073         Wiese Sil. 4 Sch.       -834,0       18,07       -15.070         Silomais       -1164,0       27,50       -32.010         Kleegras Sil. 2 jä.       -995,0       13,66       -13.592         Wiese Heu 3 Sch.       -686,0       8,00       -5.488         Milchkuh       1809,0       120,00       217.080         MB 87 - 710 kg LG       353,0       15,00       5.295         Inanspruchnahme MR       13.700       Leistung für MR       3.664         DB/Maschinenring insgesamt       202.676       DB-Übersichten         Marktfrüchte       Futterbau       Marktfrüchte       Futterbau         Inanspruchnahme MR       Leistung für MR       Sonderverf.       Sonderverf.                                                                                                    | Futtererbsen                                              | 194,0                  | 4,44         | 861                 | _  |  |  |  |  |
| Wiese Sil. 4 Sch.         -834,0         18,07         -15.070           Silomais         -1164,0         27,50         -32.010           Kleegras Sil. 2 jä.         -995,0         13,66         -13.592           Wiese Heu 3 Sch.         -686,0         8,00         -5.488           Milchkuh         1809,0         120,00         217.080           MB         87 - 710 kg LG         353,0         15,00         5.295           Inanspruchnahme MR         13.700         Leistung für MR         3.664           DB/Maschinenring insgesamt         202.676         DB-Übersichten           Marktfrüchte         Fgiterbau         Marktfrüchte           Bilanzen         Arbeit         Güllewert         Fgiterbau           Inanspruchnahme MR         Leistung für MR         Sonderverf.                                                                                                    | Raps                                                      | 643,0                  | 11,00        | 7.073               |    |  |  |  |  |
| Silomais         -1164,0         27,50         -32.010           Kleegras Sil. 2 jä.         -995,0         13,66         -13.592           Wiese Heu 3 Sch.         -686,0         8,00         -5.488           Milchkuh         1809,0         120,00         217.080           MB 87 - 710 kg LG         353,0         15,00         5.295           Inanspruchnahme MR         13.700         Leistung für MR         3.664           DB/Maschinenring insgesamt         202.676         DB/Maschinenring insgesamt         202.676           AF (ha): in Komb.:         69,25         Gesamtfläche:         69,25         DB-Übersichten           DF (ha): - " -         26,07         - " -         26,07         Marktfrüchte           Bilanzen         Arbeit         Güllewert         Tierhaltung         Sonderverf.                                                                                                    | Wiese Sil. 4 Sch.                                         | -834,0                 | 18,07        | -15.070             |    |  |  |  |  |
| Kleegras Sil. 2 jä.       -995,0       13,66       -13.592         Wiese Heu 3 Sch.       -686,0       8,00       -5.488         Milchkuh       1809,0       120,00       217.080         MB       87 - 710 kg LG       353,0       15,00       5.295         Inanspruchnahme MR       13.700       Leistung für MR       3.664         DB/Maschinenring insgesamt       202.676         AF (ha): in Komb.:       69,25       Gesamtfläche:       69,25         DF (ha): - " -       26,07       - " -       26,07         Bilanzen       Arbeit       Güllewert       Jierhaltung         Inanspruchnahme MR       Leistung für MR       Sonderverf.                                                                                                    | Silomais                                                  | -1164,0                | 27,50        | -32.010             |    |  |  |  |  |
| Wiese Heu 3 Sch.         -686,0         8,00         -5.488           Milchkuh         1809,0         120,00         217.080           MB         87 - 710 kg LG         353,0         15,00         5.295           Inanspruchnahme MR         13.700         Leistung für MR         3.664           DB/Maschinenring insgesamt         202.676           AF (ha): in Komb.:         69,25         Gesamtfläche:         69,25           DF (ha): - " -         26,07         - " -         26,07           Bilanzen         Arbeit         Güllewert         Tierhaltung           Inanspruchnahme MR         Leistung für MR         Sonderverf.                                                                                                    | Kleegras Sil. 2 jä.                                       | -995,0                 | 13,66        | -13.592             | _  |  |  |  |  |
| Milchkuh       1809,0       120,00       217.080         MB       87 - 710 kg LG       353,0       15,00       5.295         Inanspruchnahme MR       13.700       Leistung für MR       3.664         DB/Maschinenring insgesamt       202.676         AF (ha): in Komb.:       69,25       Gesamtfläche:       69,25         DF (ha): - "-       26,07       - "-       26,07         Bilanzen       Arbeit       Güllewert       Futterbau         Inanspruchnahme MR       Leistung für MR       Sonderverf.                                                                                                    | Wiese Heu 3 Sch.                                          | -686,0                 | 8,00         | -5.488              | _  |  |  |  |  |
| MB       87 - 710 kg LG       353,0       15,00       5.295         Inanspruchnahme MR       13.700       Leistung für MR       3.664         DB/Maschinenring insgesamt       202.676         AF (ha): in Komb.:       69,25       Gesamtfläche:       69,25         DF (ha):       - "-       26,07       Marktfrüchte         Bilanzen       Arbeit       Güllewert       Futterbau         Inanspruchnahme MR       Leistung für MR       Sonderverf.                                                                                                    | Milchkuh                                                  | 1809,0                 | 120,00       | 217.080             | _  |  |  |  |  |
| Inanspruchnahme MR       13.700         Leistung für MR       3.664         DB/Maschinenring insgesamt       202.676         AF (ha): in Komb.:       69,25       Gesamtfläche:       69,25         DF (ha):       - "-       26,07       - "-       26,07         Bilanzen       Arbeit       Güllewert       Futterbau         Inanspruchnahme MR       Leistung für MR       Sonderverf.                                                                                                    | MB 87 - 710 kg LG                                         | 353,0                  | 15,00        | 5.295               |    |  |  |  |  |
| Leistung für MR       3.664         DB/Maschinenring insgesamt       202.676         AF (ha): in Komb.:       69,25       Gesamtfläche:       69,25         DF (ha):       - " -       26,07       - " -       26,07         Bilanzen       Arbeit       Güllewert       Futterbau         Inanspruchnahme MR       Leistung für MR       Sonderverf.                                                                                                    |                                                           | Inansprud              | chnahme MR   | 13.700              |    |  |  |  |  |
| DB/Maschinenring insgesamt       202.676         AF (ha): in Komb.:       69,25       Gesamtfläche:       69,25         DF (ha):       -"-       26,07       Marktfrüchte         Bilanzen       Arbeit       Güllewert       Futterbau         Inanspruchnahme MR       Leistung für MR       Sonderverf.                                                                                                    |                                                           | Lei                    | stung für MR | 3.664               |    |  |  |  |  |
| AF (ha): in Komb.: 69,25 Gesamtfläche: 69,25 DB-Übersichten<br>DF (ha): - " - 26,07 - " - 26,07 Marktfrüchte<br>Bilanzen Arbeit Güllewert Futterbau<br>Inanspruchnahme MR Leistung für MR Sonderverf.                                                                                                    |                                                           |                        |              | 202.070             | -0 |  |  |  |  |
| AF (ha): in Komb.:       69,25       Gesamtfläche:       69,25         DF (ha):       - " -       26,07       Marktfrüchte         Bilanzen       Arbeit       Güllewert       Futterbau         Inanspruchnahme MR       Leistung für MR       Iierhaltung         Sonderverf.       Sonderverf.                                                                                                    | DE                                                        | o/Maschinenri          | ng insgesami | 202.676             |    |  |  |  |  |
| DF (ha):                                                                                                    .                                                                                                    | AF (ha): in Komh : 69.25 Gesan                            | ntfläche: <b>C</b>     | 9 25 D       | B-Übersichten       | _  |  |  |  |  |
| Bilanzen     Arbeit     Güllewert       Inanspruchnahme MR     Leistung für MR       Sonderverf.                                                                                                    | DF (ha): - " - 26 07                                      | · " - 2                | 6 07         | Madatabas           |    |  |  |  |  |
| Bilanzen     Arbeit     Güllewert     Futterbau       Inanspruchnahme MR     Leistung für MR     Iierhaltung       Inanspruchnahme MR     Verstein einer sinderverf.                                                                                                    |                                                           |                        |              | Marktiruchte        | 1  |  |  |  |  |
| Inanspruchnahme MR     Leistung für MR     Tierhaltung       Imanspruchnahme MR     Versteinen in the second second se | Bilanzen <u>Arbeit</u> <u>G</u> üllewert <u>Futterbau</u> |                        |              |                     |    |  |  |  |  |
| Sonderverf.                                                                                                    | Inanspruchnahme MR                                        | eistung für <u>M</u> F | 3            | <u>T</u> ierhaltung |    |  |  |  |  |
| Lagerraum/Milch Vergleichsvariante                                                                                                    | Lagerraum/Milch Vergleichsvariante Sonderverf.            |                        |              |                     |    |  |  |  |  |

In diesem Formular wird der Gesamtdeckungsbeitrag und der Saldo aus Leistungen für den Maschinenring (MR) und Kosten durch die Inanspruchnahme des MR bzw. Lohnunternehmers errechnet. In dem Formular wird nur der Umfang der Verfahren eingegeben; die Deckungsbeiträge werden in den "DB-Übersichten" für Marktfrüchte, Futterbau, Tierhaltung und Sonderverfahren erstellt, ausgewählt, bearbeitet oder gelöscht. Der Aufruf der jeweiligen Übersicht erfolgt durch einfachen Mausklick auf den entsprechenden Button. Um den Aufbau der Fruchtfolgen zu erleichtern, werden AF und DF laufend mit bilanziert. Die Gesamtfläche wird aus dem Formular "Flächennutzung" entnommen.

Die übrigen Buttons führen zu einer Reihe von Bilanzen (Futter, Arbeit, Nährstoffbilanzierung mit Lagerraumplanung für Gülle und Silage etc.) sowie zu den Maschinenringarbeiten.

Wurden im Vorfeld InVeKoS-Daten importiert, werden aus den Daten Produktionsverfahren und Verfahrensumfänge vorbelegt und mit den Beispiels-Deckungs-beiträgen aus der Deckungsbeitrags-Datenbank (Pool) verrechnet. Nicht alle Verfahren sind aus den InVeKoS-Daten eindeutig zu definieren, so dass insbesondere "Exoten" überprüft und ggf. korrigiert werden müssen. Verfahren, die mit "\*\*\*" im Verfahrensnamen beginnen, wurden beim Import der InVeKoS-Daten als neuer, "leerer" Deckungsbeitrag mit dem Namen des InVeKoS-Verfahrens angelegt. Dieser neue Deckungsbeitrag enthält keinerlei Werte und muss mit eigenen Werten gefüllt werden.

| =  | ÜB                                                                   | ERSICHT MARKTFRÜCH   | ITE                     |         |             |     |        |         |         |              |                          | 1                   |            | _                       |     | 23   |
|----|----------------------------------------------------------------------|----------------------|-------------------------|---------|-------------|-----|--------|---------|---------|--------------|--------------------------|---------------------|------------|-------------------------|-----|------|
|    | B = Buchführungs-Abgleich Varianten-Nummer 20                        |                      |                         |         |             |     |        |         |         |              |                          |                     |            |                         |     |      |
|    |                                                                      | Produktionsverfahren | Ertrag                  | Preis   | Marktleist. | DB  | Um.kap | Saatgut | Düngung | ) Pfl.schutz | v. Kosten<br>Arbeitserl. | son. var.<br>Kosten | Strom etc. | var. Kost.<br>insgesamt | Akh | νÆ.  |
| \$ | ľ                                                                    | Winterweizen B       | 70,                     | 0 17,90 | 1.251       | 446 | 400    | 65      | 314     | 150          | 202                      | 74                  | 0          | 805                     |     | 10,3 |
|    |                                                                      | Wintergerste         | <ul> <li>60,</li> </ul> | 0 15,60 | 936         | 216 | 360    | 78      | 264     | 118          | 195                      | 65                  | 0          | 720                     |     | 10,3 |
|    |                                                                      | Raps .               | <b>-</b> 35,            | 38,70   | 1.324       | 501 | 410    | 53      | 310     | 138          | 219                      | 103                 | 0          | 823                     |     | 9,2  |
| *  |                                                                      |                      | <ul> <li>0,</li> </ul>  | 0,00    | 0           | 0   | 0      | 0       | 0       | 0            | 0                        | 0                   | 0          | 0                       |     | 0,0  |
|    |                                                                      |                      |                         |         |             |     |        |         |         |              |                          |                     |            |                         |     |      |
|    | Detail-Kalkulations- und Eingabe-Ebene                               |                      |                         |         |             |     |        |         |         |              |                          |                     |            |                         |     |      |
|    | Marktleistung/Neuer DB Saatgut Düngung Pfl.schutz VKArbeit SonVK Akh |                      |                         |         |             |     |        |         |         |              |                          |                     |            |                         |     |      |
|    |                                                                      |                      |                         |         |             |     |        |         |         |              |                          |                     |            |                         |     | Þ    |

Soll ein Deckungsbeitrag aus dem Pool in die Übersicht geladen werden, muss zunächst der Cursor in eine leere Zeile auf das Feld "Produktionsverfahren" positioniert werden. Nach einem Mausklick auf den nach unten gerichteten Pfeil erscheint die Vorschlagsliste mit den Deckungsbeiträgen für diesen Bereich. Die Auswahl des gewünschten Verfahrens erfolgt wieder mittels Mausklick.

Anpassungen des Beispiels-Deckungsbeitrags an betriebsindividuelle Verhältnisse können bei "Ertrag", "Preis" und in Sonderverfahren auch bei "variablen Maschinenkosten", "Strom, Heizstoffe, Wasser (SHW)" und "sonstige variable Kosten" direkt in

#### dem Formular "Übersicht" getätigt werden. Ansonsten können Änderungen über das Öffnen einer "Detail-Kalkulations- und Eingabe-Ebene" vorgenommen werden.

| EINZEL-DECK                    | UNGSBEITRAG N                 | MARKTFRUCH | HT - Kalkulation | Marktleistung |                   |              | _             | • 23        |
|--------------------------------|-------------------------------|------------|------------------|---------------|-------------------|--------------|---------------|-------------|
| Deckungsbeitrag Winterweizen B |                               |            |                  |               |                   |              |               |             |
| Ertrag Prei                    | is ML<br>7 90 1 251           | DB S       | aatgut Düng      | ung PS        | VK Arb. Son. V    | K SHW V      | K ges.<br>805 | AKh<br>10.3 |
| 10,00 11                       | ,50 1.2.51                    | 440        | 05 0             | 130           | 202               |              | 005           | 10,5        |
|                                |                               | Deta       | ail-Kalkulatio   | ons-und Ein   | <u>gabe-Ebene</u> |              |               |             |
| Umlaufkapital                  | €/ha 400                      | ] Zu       | ordnungs-Cod     | e: 100        | "Pool"-Referenzwe | rt dt/ha: 70 | 0.00          |             |
|                                |                               |            | %                | dt/ha         | Preis             | €/ha         |               |             |
|                                | Ertrag Betrieb:               |            | 100,00           | 70,00         |                   |              |               |             |
| davon                          | Mahlweizen                    |            | 98,00            | 68,60         | 17,90             | 1.228        |               |             |
|                                | Futterweizen                  |            | 2,00             | 1,40          | 16,40             | 23           |               |             |
|                                |                               |            |                  | 0,00          | 0,00              |              |               |             |
| Nebenleistung                  |                               |            | 0,00             | 0,00          | 0,00              |              |               |             |
| Nebenleistung                  |                               |            |                  | 0,00          | 0,00              | 0            |               |             |
| Abaiiga Q(arma                 | rktung ata )                  |            |                  | 0,00          | 0,00              | 0            |               |             |
| Abzuge (verma                  | iktung etc.j                  |            |                  | 0,00          | 0,00              |              |               |             |
|                                | MARKTLEISTUNG insgesamt 1.251 |            |                  |               |                   |              |               |             |
|                                |                               |            |                  |               |                   |              |               |             |

Zur Neuanlage eines Deckungsbeitrages ist nach der Positionierung auf eine leere Zeile der Button "Marktleistung/Neuer DB" bzw. "Grünertrag/Neuer DB" bzw. "Akh/Neuer DB" zu drücken. Bei der Vergabe des neuen Deckungsbeitrags-Namens (im ersten Eingabefeld des Formulars "Marktleistung" bzw. "Grünertrag" bzw. "Akh") ist zu beachten, dass die neue Bezeichnung eindeutig ist, d.h. ein bereits vergebener Deckungsbeitrags-Name darf nicht nochmals verwendet werden. Der Zuordnungs-Code in der Detailansicht "Kalkulation-Marktleistung" bzw. "Kalkulation-Erträge" steuert im Programm die Zuordnung in bestimmten Bereichen (z.B. Zuordnung zu Acker- Dauerkultur- Grünlandfläche oder kein Flächenverbrauch bei Zwischenfrucht; Lieferung oder Verbrauch von Grundfutterenergie). Daher sind bei neu angelegten Verfahren Codes ähnlicher Verfahren zu verwenden. Eine Liste der Codes finden die Nutzer in der Hilfe-Datei.

Soll ein Deckungsbeitrag aus der Übersicht gelöscht werden, muss zunächst der Cursor in das leere Feld vor "Produktionsverfahren" positioniert werden. Mittels Betätigen der Entfernen-Taste wird das Verfahren gelöscht.

Durch das Schließen der Übersichts-Formulare werden alle Deckungsbeiträge in das Formular "Kombination der Produktionsverfahren" übernommen.

#### Hinweise:

Um die Grundfutterbilanzen für Tiere ausweisen zu können, müssen für die Substraterzeugung eigene Verfahren gewählt werden (in Übersicht Futterbau unter der Rubrik "Biogasanlagen"). Bei "Kapazitäten Viehbestand" müssen anfallende Gärrückstände beziffert werden, um den zutreffenden betriebswirtschaftlichen Güllewert unter Einbeziehung dieser Gärreste ermitteln zu können.

Im Unterformular "Bilanzen" werden die Summen an AKh, GV und Umlaufkapital des Produktionsprogramms dargestellt. Zudem erfolgt eine Bilanzierung (in MJ NEL bzw. MJ ME) des Energiebedarfs von Wiederkäuern bzw. der Energielieferung des angebauten bzw. zugekauften Grundfutters. Futterüberschuss oder Futtermangel werden in einer Prozent-Zahl ausgewiesen. In der IST-Variante ist über den Button "Futtersaldo korrigieren" eine einfache und schnelle Korrektur möglich: die Erträge der Futterbauverfahren werden alle gleichermaßen um den fehlenden oder überschüssigen Anteil an Futterenergie erhöht bzw. verringert.

Das Sonderverfahren "Güllewert – Ausbringung GV" sollte nach Bearbeitung des Formulars "Güllewert" angepasst werden (monetärer Güllewert je GV). Die GV des Betriebes werden aus den Deckungsbeiträgen "Tierhaltung", die Nährstoffe der Viehhaltung aus dem Formular "Kapazitäten - Viehbestand" errechnet. Wirtschaftsdüngerver- und –zukauf kann in den Formularen "Kapazitäten – Viehbestand" (Mengen) und "Güllewert" (Erlöse bzw. Kosten) bearbeitet werden.

Die in der Datenbank hinterlegten Beispiels-Deckungsbeiträgen entsprechen in der Regel der Preis- und Kostenbasis eines 3-Jahres-Durchschnitts.

#### 2.5.10 Prämien

| DIREKTZAHLUNGEN und ENT      | KOPPELTE    | PRÄMIEN  |                                        | - (                                          | 9 23 |  |  |
|------------------------------|-------------|----------|----------------------------------------|----------------------------------------------|------|--|--|
| ⊻arianten-Numm               | ner 20      |          |                                        | Varianten-Nummer 0                           |      |  |  |
|                              | €/Einh.     | Umfang   | €                                      | €/Einh. Umfang                               | €    |  |  |
| Direktzahlungen/Betriebsprär | nie (Summe  | )        | Direktzahlungen/Betriebsprämie (Summe) | 0                                            |      |  |  |
| Direktzahlungen (Detail):    |             |          | Direktzahlungen (Detail):              |                                              |      |  |  |
| Basisprämie                  | 0,00        |          |                                        | Basisprämie                                  |      |  |  |
| Greening                     | 0,00        |          |                                        | Greening                                     |      |  |  |
| Umverteilung bis 30 ha       | 0,00        |          |                                        | Umverteilung bis 30 ha                       |      |  |  |
| Umverteilung weit. 16 ha     | 0,00        |          |                                        | Umverteilung weit. 16 ha                     |      |  |  |
| Junglandwirt                 | 0,00        |          |                                        | Junglandwirt                                 |      |  |  |
|                              | 0,00        | 0,00     |                                        |                                              | 0    |  |  |
|                              | 0,00        | 0,00     |                                        |                                              | 0    |  |  |
| betriebsindividuell          |             |          |                                        | betriebsindividuell                          | 0    |  |  |
| Madulatian (Abaual)          |             |          |                                        | L Madulation (Abound)                        |      |  |  |
| Mouulation (Abzugi)          |             |          |                                        |                                              | U    |  |  |
| Prämien Tierhaltung          |             |          | 0                                      | Prämien Tierhaltung                          | 0    |  |  |
| Ausgleichszulage             | 0,00        | 0,00     | 0                                      | Ausgleichszulage 0,00 0,00                   | 0    |  |  |
| Umweltleistungen/Sonstiges   | 0,00        | 0,00     |                                        | Umweltleistungen/Sonstiges 0,00 0,00         | 0    |  |  |
|                              | 0,00        | 0,00     |                                        | 0,00 0,00                                    | 0    |  |  |
|                              | 0,00        | 0,00     |                                        | 0,00 0,00                                    | 0    |  |  |
| Agrardiesel                  | 0,00        | 0,00     | 0                                      | Agrardiesel 0,00 0,00                        | 0    |  |  |
| Summe Ausgleichszahlungen    | Prämien     |          | 0                                      | Summe Ausgleichszahlungen Prämien            | 0    |  |  |
|                              |             |          | 100.005                                |                                              |      |  |  |
| Summe Ausgleichszahl., Prän  | nien und Ge | esamt-DB | 106.365                                | Summe Ausgleichszahl., Pramien und Gesamt-DB | 0    |  |  |
|                              |             |          |                                        |                                              |      |  |  |

Sofern Buchführungs- bzw. InVeKoS-Daten ins Programm importiert wurden, sind die Direktzahlungen und Prämien für den IST-Betrieb bereits gefüllt und müssen nur noch überprüft werden.

Für die Zielvarianten ist die Höhe der Prämien und Direktzahlungen für die Zukunft nach aktueller Informationslage bestmöglich abzuschätzen.

Das Formular "Ausgleichszahlungen und entkoppelte Prämien" wurde dem derzeit geltenden System (GAP bis zum Jahr 2020) der Direktzahlungen angepasst.

Die in dem eingelesenen Buchführungs-Jahresabschluss gebuchten Prämien und Ausgleichszahlungen werden als Summe in das Formular den zugeordneten Prämienkategorien eingetragen. Die Basis-, Umverteilungs-, Greening- und Junglandwirteprämien werden dabei nicht detailliert sondern als Summenposition aufgeführt.

Die Zeile "Modulation" existiert weiterhin, um beim Einlesen von Altbeständen korrekte Ergebnisse auszuweisen. Beträge, die hier ggf. händisch eingetragen werden, verringern die Summe der Ausgleichszahlungen.

Für Zielplanungen ist eine detaillierte Berechnung der Betriebsprämie möglich. Für die Jahre 2015 bis 2020 sind die Werte bzw. Schätzwerte der Basis-, Umverteilungs-, Greening- sowie Junglandwirteprämie hinterlegt. Mit Eingabe des Bezugsjahres im Formular "Varianten-Definition" werden die dem Bezugsjahr entsprechenden Prä-

mienwerte angezeigt. Bei Bezugsjahren bis 2004 und ab 2021 sind eigene Prämienwerte anzugeben.

#### 2.5.11 Festkosten ohne Löhne

| 😑 FESTKOSTEN OHNE LÖHNE               |                         | - O X                   |
|---------------------------------------|-------------------------|-------------------------|
|                                       | <u>Varianten-Nummer</u> | <u>Varianten-Nummer</u> |
|                                       | 1 IST                   | 3 Stallpacht            |
| Wirt.gebäude, Anlagen und Quoten: AfA | 15.780                  | 16.418                  |
| Uha                                   | 5.273                   | 5.401                   |
| Maschinen: AfA                        | 64.367                  | 66.833                  |
| Pkw: AfA (1/3 Betrieb)                | 1.396                   | 1.396                   |
| Uha (1/3 Betrieb)                     | 597                     | 597                     |
|                                       |                         |                         |
| Betriebssteuern und Abgaben           | 295                     | 295                     |
| Berufsgenossenschaft                  | 1.795                   | 1.795                   |
| Versicherungen                        | 3.678                   | 4.178                   |
| Allgemeiner Betriebsaufwand           | 5.084                   | 5.084                   |
| Strom, Heizstoffe, Wasser (allgemein) | 656                     |                         |
| Sonstiges 1                           |                         |                         |
| Sonstiges 2                           |                         | 0                       |
| Sonstiges 3                           |                         |                         |
| Sonstiges 4                           |                         |                         |
| Festkosten insgesamt                  | 98.921                  | 101.997                 |
| Versicherungen                        | <u>S</u> /H/₩-allg      | g. Betriebsaufwand      |

Im Formular "Festkosten ohne Löhne" werden die meisten Positionen aus anderen Formularen (bsp. AfA und Uha aus den Formularen "Kapazitäten") übertragen oder aus der Buchführung eingelesen. Die Positionen "Versicherungen", "Allgemeiner Betriebsaufwand" und "Strom, Heizstoffe, Wasser (allgemein)" werden nicht direkt in das Formular sondern in die Unterformulare "Versicherungen" und "S/H/W-allg. Betriebsaufwand" importiert und erst nach Öffnen der Unterformulare in die jeweiligen Positionen übertragen. Im Unterformular "S/H/W-allg. Betriebsaufwand" erfolgt bei den Positionen Strom, Heizstoffe, Wasser ein Abgleich der Aufwendungen aus der Buchführung und den zugeteilten Werten der Deckungsbeiträge, um den Festkostenanteil zu ermitteln.

#### 2.5.12 Kredite

| == B | ETRIEBLICHE KREDITE                                                                  |              |      |         |        |          |        |             |          |        |      |   |       |         |           |         |         | 23 |
|------|--------------------------------------------------------------------------------------|--------------|------|---------|--------|----------|--------|-------------|----------|--------|------|---|-------|---------|-----------|---------|---------|----|
|      | ⊻arianten-Nummer 1  IST<br>Bezugsjahr 2013                                           |              |      |         |        |          |        |             |          |        |      |   |       |         |           |         |         |    |
|      | . · ·                                                                                | Тури         | Aufn | Tilgfr. | Nenn-  | Valuta   |        | ~           | Zinse    | n<br>  |      |   | Tilgu | ng      | Zinsen +  | Berechn | Valuta  |    |
|      | Bezeichnung                                                                          | <u>- 1</u> - | Jahr | Jahre   | betrag | Bezugs   | Jahr   | % nom.      | %∠¥      | ZV bis | Zins | ž |       | £       | Lilgung   | Jahr    | Ber.jal | hr |
|      |                                                                                      | 2            | 0    |         | (      | ו        | 0      | 0,000       | 0,0      |        | 0    |   | i,00  | 0       | 0         | 0       |         |    |
| *    |                                                                                      | 2            | 0    |         | (      | וו       | 0      | 0,000       | 0,0      |        | 0    |   | ,00   | 0       |           |         |         |    |
|      |                                                                                      |              |      |         |        |          |        |             |          |        |      |   |       |         |           |         |         |    |
|      |                                                                                      |              |      | Sumr    | nen    |          | U      |             |          |        | U    |   |       | U       | U         |         |         | U  |
|      |                                                                                      |              |      |         | Buc    | hführung | : Zin: | sen ./. Zin | szuschu  | ISS    | 0    |   |       |         |           |         |         |    |
|      | 1) Darlehenstypen: 1 = Annuität, 2 = Abzahlung/Kontokorren <b>F</b> aus Finanzierung |              |      |         |        |          |        |             |          |        |      |   |       |         |           |         |         |    |
|      | <u>Kapitaldienstverlau</u>                                                           | if           |      |         |        |          |        | Berechnu    | ngshilfe |        |      | В | aus B | erechnu | Ingshilfe |         |         |    |
|      |                                                                                      |              |      |         |        |          |        |             |          |        |      |   |       |         |           |         |         |    |

Für betriebliche, gewerbliche und private Kredite gibt es jeweils ein eigenes Formular. Die Zinsen und Tilgungen werden in andere Formulare übertragen (bsp. betriebliche Zinsen in das Formular "Rentabilität und Gewinn", gewerbliche Zinsen in das Formular "Gewinn gewerbliche Bereiche").

Falls die BMEL-Buchführung eingelesen wurde, werden die Verbindlichkeiten aus dem Anhang zur Bilanz eingelesen und aus den dort gebuchten Beträgen des Geschäftsjahres, den gezahlten Zinsen und der Tilgung fiktive Zins-% und Tilgungs-% errechnet. In der Regel entspricht dies nicht dem künftigen Kapitaldienstverlauf. Daher ist dringend zu empfehlen, die Darlehensverträge händisch in die Formulare unter einzugeben.

Damit bereits bestehende Darlehen mit ihrem korrekten Valutastand (z.B. aus der Zusammenstellung der aktuellen Verbindlichkeiten laut Bankbescheinigung) erfasst werden können, andererseits die automatische Rechenfunktion bei einer Änderung des Bezugsjahres erhalten bleibt, wurde ein Unterformular "Berechnungshilfe" eingefügt.

Über den Button "Berechnungshilfe" können in der Variante 1 (IST-Betrieb) aktuelle Valutastände von Darlehen, die beispielsweise der Bankaufstellung entnommen werden, eingetragen werden. Dazu muss in einer neuen Zeile im Formular "Betriebliche Kredite" die Bezeichnung und der Darlehenstyp eingegeben und anschließend der Button "Berechnungshilfe" gedrückt werden. Im Formular "Berechnungshilfe" sind das Berechnungsjahr (= das Jahr auf das sich der Darlehensstand der Bankbestätigung bezieht), das Aufnahmejahr des Darlehens, ggf. Anzahl der tilgungsfreien Jahre, der Nennbetrag bei Darlehensaufnahme, ggf. Sondertilgungen, das Valuta im Berechnungsjahr (= Valuta der Bankbestätigung), bei Annuitätendarlehen die Jahresrate (= Annuität), der Zinssatz ggf. eine Zinsverbilligung (ZV) und bei Abzahlungsdarlehen der Tilgungssatz (bei Annuitätendarlehen errechnet sich der Tilgungssatz aus Jahresrate und Zinsen) eingegeben werden. Die Daten werden beim Schließen der Maske in das Formular "Betriebliche Kredite" übertragen und gegebenenfalls bei Abweichungen "Bezugsjahr – Berechnungsjahr" an den Stand des Bezugsjahres angepasst. Im Formular "Betriebliche Kredite" ist jedoch das eingegebene Berechnungsjahr mit den dazu gehörenden Valuta zu sehen.

Darlehen, die über die Berechnungshilfe eingegeben werden, sind mit "B" gekennzeichnet und nur im Formular "Berechnungshilfe" änderbar.

Betätigt der Nutzer bei Krediten, die ursprünglich direkt im Formular "Kredite" eingegeben wurden, die "Berechnungshilfe", löscht das Programm die ursprünglichen Daten und übernimmt die Daten aus der Berechnungshilfe.

Für die Varianten 2-5 ist die Berechnungshilfe nicht nutzbar.

Wurde für eine Ziel-Variante im Formular "Finanzierung-Fremdmittel" ein Kredit eingetragen, so erscheint er automatisch im Formular "Kredit". Er ist mit einem "F" gekennzeichnet. Es müssen hier lediglich die Konditionen des Darlehens ergänzt werden.

#### 2.5.13 Rentabilität und Gewinn

|                                                                                                    | Varianten-Nummer                      | Varianten-Nummer |
|----------------------------------------------------------------------------------------------------|---------------------------------------|------------------|
| Gesamt-DB und Prämien                                                                                                | 181.403                               | 0                |
| Sonst. betriebliche Erträge                                                                                          | 510                                   |                  |
| Festkosten ohne Löhne                                                                                                | 98.921                                |                  |
| Betriebseink. incl Forst                                                                                             | 82.992                                | 0                |
| Sonstige Erträge (LuF):<br>Zinsen, Dividenden, Beteiligungen<br>Pachten, Mieten<br>Nebenbetriebe<br>Sonstiges        |                                       |                  |
| Sonstiger Aufwand (LuF):<br>Zinsen<br>Pachten, Mieten<br>Quotenpacht<br>Löhne, Sozialvers., ständige AK<br>Sonstiges | 9.647<br>13.747<br>291<br>20.000<br>0 |                  |
| Gewinn LuF<br>Gewinn + AfA (Cashflow I)                                                                              | <b>39.307</b><br><b>120.850</b>       |                  |

Im Formular "Rentabilität und Gewinn" wird die Wirtschaftlichkeit des als LuF definierten Unternehmensteils berechnet. In der IST-Variante werden die meisten Felder bei den "Sonstigen Erträgen und Aufwendungen (LuF)" durch die Werte aus der Buchführung gefüllt. Die gezahlten Zinsen werden aus dem Formular "Betriebliche Kredite" übernommen.

In einem Unterformular können für ständige Fremdarbeitskräfte und mithelfende Familienangehörige die Betriebsausgaben für Löhne und Sozialversicherungen ermittelt werden.

#### 2.5.14 Privataufwand

| 🖃 PRIVATAUFWAND 👝 🗉 🖾                                                                                                    |                                            |                            |  |  |  |  |  |
|----------------------------------------------------------------------------------------------------|--------------------------------------------|----------------------------|--|--|--|--|--|
|                                                                                                    | <b>⊻arianten-Nummer</b><br>1 IST           | Varianten-Nummer           |  |  |  |  |  |
| Wohnhaus-AfA<br>Lebenshaltung<br>Pkw Afa (2/3 Privatanteil)<br>Pkw Uha (2/3 Privatanteil)<br>Altenteilsverpflichtungen                                  | 3.000<br>37.566<br>2.793<br>1.194<br>2.400 |                            |  |  |  |  |  |
| Alterskasse<br>Krankenkasse (incl. Pflegeversicherung)<br>Sonstige private Versicherungen<br><b>Private Risikoversicherungen gesamt</b>                 | 2.738<br>4.748<br>927<br>8.413             | 0<br>0<br>0<br>0           |  |  |  |  |  |
| Private Steuern<br>Priv. Vermögensbildung (Entnahmen./.Einlagen)<br>Privatkredite: Zinsen<br>(Tilgung)<br>Son. Entnahmen, priv. Zahlungsverpflichtungen | 2.037<br>3.276<br>2.100<br>(5.000)         | 0<br>0<br>0<br>(0)         |  |  |  |  |  |
| Privataufwand insgesamt                                                                                                    | 62.779                                     | 0                          |  |  |  |  |  |
| Konsum. Privatausgaben<br>ohne Wohnhaus-AfA                                                                                                    | 56.503                                     | 0                          |  |  |  |  |  |
| Lebenshaltung <u>A</u> lterska<br>Ver <u>s</u> icherungen V <u>e</u> rmögens                                                                            | asse <u>K</u> u<br>bildung <u>P</u>        | ankenkasse<br>rivatkredite |  |  |  |  |  |

Wird die Buchführung des Betriebes eingelesen, wird das Formular "Privataufwand" in der IST-Variante zum größten Teil gefüllt sein und muss nur noch überprüft werden. Dabei sind vor allem außergewöhnliche Aufwendungen des Buchführungsjahres zu korrigieren (z.B. außerordentlich hohe Aufwendungen für private Steuern aufgrund einer Steuernachzahlung).

Eine Wohnhaus – AfA wird lediglich aus der Buchführung übernommen, wenn das Wohnhaus Betriebsvermögen ist. ÖKONOM liest jedoch in dieses Feld die AfA ein, die in dem Formular "Kapazitäten – Wohnhaus etc." unter der Rubrik Wohnhaus eingetragen wurde.

Außerdem werden aus dem Formular "Private Kredite" die Zinsen und Tilgungen der privaten Verbindlichkeiten übernommen.

Falls für den Betrieb keine Buchführung verfügbar ist, kann mit Hilfe der Unterformulare der Privataufwand abgeschätzt werden.

#### 2.5.15 Gewerbe

| GEWINN GEWERBLICHE BEREICHE                                               |              |      | 23 |
|---------------------------------------------------------------------------|--------------|------|----|
|                                                                           | ·            |      |    |
| Erträge aus gewerblichen Betrieben                                        |              |      | _  |
|                                                                           | 101.000      | 1    |    |
| Kommunalarbeiten 🗨                                                        | 20.000       | 1    |    |
|                                                                           | 0            | 1    |    |
| *                                                                         | 0            | 1    |    |
|                                                                           | •            | ]    |    |
| Summe Erträge 1                                                           | 21.000       |      |    |
| Aufwendungen aus gewerblichen Betrieben                                   |              |      |    |
| AfA Gewerbegebäude                                                        | 600          |      |    |
| AfA gewerbl. Maschinen und Geräte                                         | 9.400        |      |    |
| AfA Sonstiges                                                             | 0            |      |    |
| Uha Gewerbegebäude                                                        | 75           |      |    |
| Uba gewerbl Maschinen und Geräte                                          | 5 500        |      |    |
| Illa Constiges                                                            | 0.000        |      |    |
|                                                                           |              |      |    |
|                                                                           |              |      |    |
| Uha Pkw                                                                   | 0            |      |    |
| Strom, Heizstoffe, Wasser                                                 | 500          |      |    |
| Buchführung und Beratung                                                  | 800          |      |    |
| Steuern und Abgaben                                                       | 1.000        |      |    |
| Löhne und soziale Abgaben                                                 | 30.000       |      |    |
| Pachten und Mieten                                                        | 0            |      |    |
|                                                                           | 2 150        |      |    |
| Sonstiges                                                                 | 3.130        |      |    |
| Materialaufwand                                                           | 10.098       |      |    |
|                                                                           | 10.000       | -    |    |
| *                                                                         | 0            | -    |    |
|                                                                           |              | -    |    |
| Summe Aufwendungen                                                        | 61.123       |      | _  |
| Gowinn gowerbliche Patriche (ff)                                          | 50.077       |      |    |
| aceh flow L (Coming ingl. 4(4)                                            | 53.877       |      |    |
|                                                                           | 03.877       |      |    |
| Arbeitszeitbedarf für gew. Betriebe (h)<br>davon Saison-AK, Dienstleister | 2.000        |      |    |
| <u>Anlagevermögen Gewerbe</u> <u>G</u> ewe                                | rbliche Kred | lite |    |

In den Formularen "Gewinn gewerbliche Bereiche", "Anlagenvermögen Gewerbe" und "Gewerbliche Kredite" sollen die Daten der Unternehmensteile erfasst werden, die unter der Rubrik "Beschreibung" im Formular "Varianten-Definition" als Gewerbe erfasst wurden.

Erträge und Aufwendungen, Anlagevermögen und Kredite der Gewerbebetriebe können beispielsweise aus den Aufzeichnungen gewerblicher Buchführungen, Darlehensverträgen etc. hier eingetragen werden. AfA und Unterhalt von Anlagevermögen aus dem Formular "Anlagevermögen Gewerbe" sowie Zinsen aus dem Formular "Gewerbliche Kredite" werden ins Formular "Gewinn gewerbliche Bereiche" übernommen.

Sofern ein Unternehmen unterschiedliche Gewerbebetriebe betreibt, macht eine Summenbildung bei einzelnen Positionen Sinn, da im Ergebnis (= Gewinn gewerblicher Betriebe) nicht zwischen den einzelnen Gewerbebetrieben unterschieden wird.

Sollten bei der Berechnung von ZIEL-Varianten Investitionen in gewerbliche Bereiche erfolgen, werden die Investitionen netto sowie die AfA-% und Uha-% aus den Investitions-Formularen in das Formular "Anlagevermögen Gewerbe" übernommen. Die MwSt.-Summe der gewerblichen Investitionen wird in das Formular "Finanzierung-Eigenmittel" als Vorsteuererstattung Gewerbe übertragen. Außerdem werden gewerbliche Kredite aus "Finanzierung-Fremdmittel" automatisch in das Formular "Gewerbliche Kredite" geschrieben.

Der in diesem Formular errechnete Gewinn der gewerblichen Betriebe wird in das Formular "Eigenkapitalbildung" in die Zelle "Gewinn/Verlust Gewerbe" übertragen. Die AfA gewerblicher Anlagen sowie der Kapitaldienst gewerblicher Kredite fließen in die Berechnung von cash-flow und Kapitaldienstgrenzen des Unternehmens ein.

Der Arbeitszeitbedarf für die gewerblichen Betriebe sollte bestmöglich abgeschätzt werden. Er findet sich im Ausdruck "2. Familie und Arbeit" unter der Überschrift "Arbeitsanfall und Arbeitserledigung" wieder.

#### 2.5.16 Eigenkapitalbildung

| EIGENKAPITALBILDUNG                                                                                                    |                                                             | X = -            |
|----------------------------------------------------------------------------------------------------|-------------------------------------------------------------|------------------|
| Einlagen nach BF-Import überprüfen!<br>(s. Hilfetext F1)                                                                                                    | Varianten-Nummer                                            | Varianten-Nummer |
| Gewinn/Verlust Gewerbe<br>Außerlandw. Einkünfte (aus un-/selbständiger Arbeit)<br>Kindergeld, sonstige Einkommensübertragungen<br>Renten/Pensionen<br>Kapitalerträge, Vermietung, sonstige Einkünfte<br>Sonst. Einlagen (ohne Einlagen aus Privatvermögen) | 59.877<br>334<br>2.252<br>0<br>Eigentumswohnung 10.866<br>0 |                  |
| Einlagen insgesamt                                                                                                    | 73.329                                                      | 0                |
| konsum. Privatausgaben und Wohnhaus-AfA<br>Eigenkapitalbildung korr. (beim Unternehmer)                                                                                                    | 59.503<br>53.133                                            |                  |
| <u>G</u> ewerbe                                                                                                    |                                                             |                  |

In diesem Formular wird die Eigenkapitalbildung des Unternehmers berechnet. Dazu werden neben den errechneten Gewinnen bzw. Verlusten des LuF-Betriebes sowie der gewerblichen Betriebe andere Einkünfte des Unternehmers erfragt bzw. aus der Buchführung eingelesen.

Aus dem eingelesenen BMEL-Abschluss sind allerdings die in ÖKONOM ausgewiesenen Positionen nicht eindeutig zuzuordnen, da die BMEL- Codes 1580, 1581 und 1583 Summenpositionen enthalten. ÖKONOM liest die o.g. Codes trotzdem ein und stellt sie im Formular "Eigenkapitalbildung" an unten genannte Positionen, die jedoch überprüft und ggf. korrigiert werden müssen:

| BMEL-Code<br>Spalte 05                              | ÖKONOM-Position                                        | ggf. in ÖKONOM<br>korrigieren, da in<br>BMEL-Code<br>enthalten |
|-----------------------------------------------------|--------------------------------------------------------|----------------------------------------------------------------|
| 1580: Einlagen aus nicht-<br>ldw. Erwerbseinkünften | Außerldw. Einkünfte (aus un-/<br>selbständiger Arbeit) | Betriebseinnahmen<br>Gewerbebetriebe                           |
| 1581: Einlagen aus Nicht-<br>erwerbseinkünften      | Kapitalerträge, Vermietung,<br>sonstige Einkünfte      | Pensionen                                                      |
| 1583: Einlagen aus Ein-<br>kommensübertragungen     | Kindergeld, sonstige Einkom-<br>mensübertragungen      | Altersrente                                                    |

Durch Abzug der konsumtiven Privatausgaben und Wohnhaus-AfA (ohne private Vermögensbildung) vom Gesamteinkommen errechnet das Programm die Eigenkapitalbildung des Unternehmers.

#### 2.5.17 Kapitaldienstgrenze

| E KAPITALDIENSTGRENZE                                                                                                    |                                                                                                    |                       |  |  |
|----------------------------------------------------------------------------------------------------|----------------------------------------------------------------------------------------------------|-----------------------|--|--|
|                                                                                                    | <sup>™</sup> ¥arianten-Nummer<br>3 ziel                                                                                   | Varianten-Nummer      |  |  |
| Eigenkapitalbildung (im Unternehmen)<br>AfA gesamt (Unternehmen + privat)<br>Cash-flow II<br>Theoretische Tilgungsdauer (Jahre)                       | 71.360<br>91.281<br>162.641<br>1,2                                                                                        | 0<br>0<br>0<br>0,0    |  |  |
| Zur Finanzierung verfügbar/cash flo <del>w</del> III<br>(Geldüberschuss nach Tilgung)                                                                 | 111.289                                                                                                    |                       |  |  |
| Kapitaldienst-Grenze/Reserve<br>langfristig (+ AfA Quoten)<br>mittelfristig (+ AfA Gebäude, Sonstiges)<br>kurzfristig (+ AfA Gebäude, Maschinen, Pkw) | Grenze         Reserve           87.826         25.867           100.747         38.788           173.248         111.289 | GrenzeReserve00000000 |  |  |
| Auslastung mittelfristige KDG (%)<br>Kapitaldienst gesamt<br>davon LuF<br>davon Gewerbe<br>davon Tilgung gesamt                                       | 61,5<br>61.959<br>48.809<br>6.050<br>51.352                                                                               | #Zahl!<br>0<br>       |  |  |
| Preis-Risiko-Abschätzung                                                                                                    |                                                                                                    |                       |  |  |

Ausgehend von der Eigenkapitalbildung im Unternehmen (private Vermögensbildung des Unternehmers ist nicht enthalten) berechnet das Programm cash-flow II und III sowie die Kapitaldienstgrenzen. Zur Information und zur Beurteilung der finanziellen Situation des Unternehmers werden die Kapitaldienstreserven, der Kapitaldienst sowie die Auslastung der mittelfristigen Kapitaldienstgrenze angezeigt.

In dem Unterformular "Preis-Risiko-Abschätzung" kann durch Eingabe des Preises und der Verkaufsmenge des Hauptproduktes des Betriebes abgeschätzt werden, wie sich Eigenkapitalbildung, Kapitaldienstgrenzen und cash-flow bei Preisänderungen verhalten und welcher "Mindestpreis" nötig ist, damit der Betrieb stabil und liquide bleibt.

#### 2.5.18 Arbeitseinkommen LuF

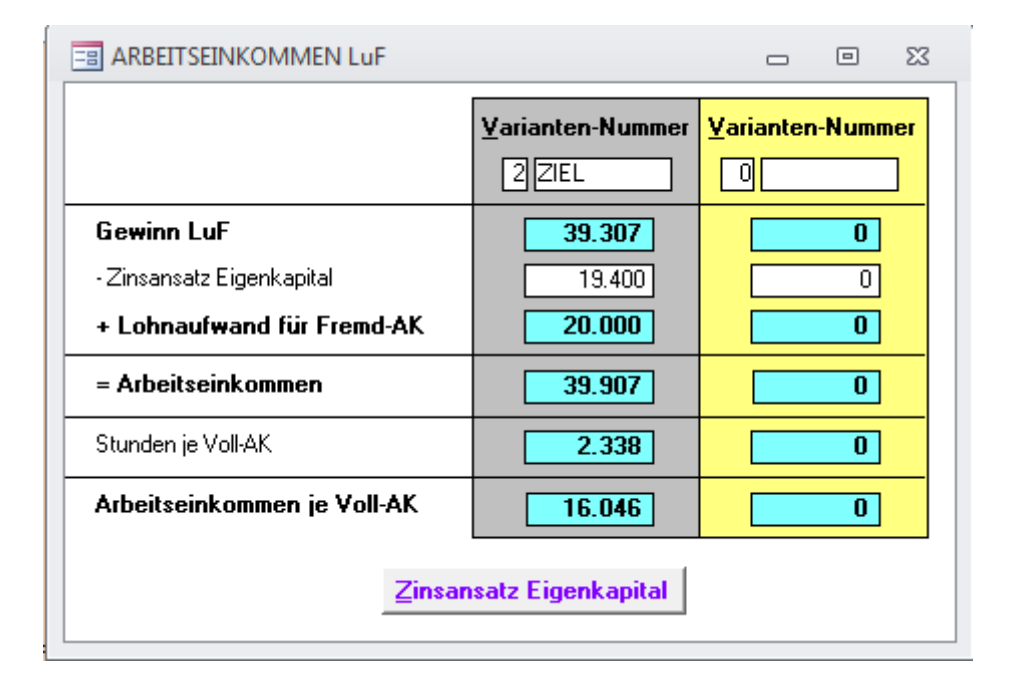

Für den Unternehmensteil LuF wird in diesem Formular das Arbeitseinkommen errechnet. Dazu muss in einem Unterformular der Zinsansatz für das im LuF-Betrieb gebundene Eigenkapital errechnet werden. Die Zeitwerte für das Anlagevermögen, das Umlaufkapital und die Fremdkapitalvaluta können dazu aus den bereits bearbeiteten Formularen übernommen werden.

| 🔄 KOSTENSTRUKTUR UND KENNZAHLEN ZUR RENTABILITÄT (LuF) 🗗 🖻 🔀 |                                                          |     |  |  |  |  |
|--------------------------------------------------------------|----------------------------------------------------------|-----|--|--|--|--|
|                                                              | Varianten-Nummer     Varianten-Nummer       2 ZIEL     0 |     |  |  |  |  |
| je ha LF:                                                    |                                                          |     |  |  |  |  |
| Unternehmensertrag                                           | 4.726                                                    | 0   |  |  |  |  |
| Festkosten                                                   | 1.038                                                    | 0   |  |  |  |  |
| Betriebseinkommen                                            | 871                                                      | 0   |  |  |  |  |
| Gewinn                                                       | 412                                                      | 0   |  |  |  |  |
| relativ zum Betriebsertrag (in %):                           |                                                          |     |  |  |  |  |
| Betriebseinkommen                                            | 18,4                                                     | 0,0 |  |  |  |  |
| relativ zum Unternehmensertrag (in %):                       |                                                          |     |  |  |  |  |
| Variable Kosten                                              | 59,6                                                     | 0,0 |  |  |  |  |
| Festkosten                                                   | 22,0                                                     | 0,0 |  |  |  |  |
| Zinsen, Pachten, Mieten,                                     |                                                          |     |  |  |  |  |
| Löhne ständige AK, Sonstiges                                 | 9,7                                                      | 0,0 |  |  |  |  |
| Gewinn                                                       | 8,7                                                      | 0,0 |  |  |  |  |
|                                                              |                                                          |     |  |  |  |  |

### 2.5.19 Analyse der Kosten (LuF) und Finanzen

In den zwei Formularen "Kostenstruktur und Kennzahlen zur Rentabilität (LuF)" und "Finanzstruktur" werden Kennwerte errechnet, die die Analyse des Betriebes bzw. des Unternehmens erleichtern sollen. Die meisten Kennzahlen beziehen sich dabei auf die Analyse des LuF-Betriebes.

| FINANZSTRUKTUR                                                                                                    | - 0 X                                                     |                                            |
|----------------------------------------------------------------------------------------------------|-----------------------------------------------------------|--------------------------------------------|
| Bilanzwerte in "Zinsansatz Eigenkapital"<br>ermitteln !                                                                                                    | <b>⊻arianten-Nummer</b><br>2 ZIEL                         | <u>Varianten-Nummer</u>                    |
| Fremdkapital (LuF/Gewerbe/privat)<br>Fremdkap./ha Betriebsfläche (Eigentum)<br>FK/Masch., Vieh, Vorräte (LuF+Gew.) %<br>Aktiva (LuF+Gewerbe)<br>Fremdkapital/Aktiva (%)<br>Theoretische Tilgungsdauer Jahre               | 239.267<br>5.349<br>41,1<br>1.278.755<br>18,7<br>1,6      | 0<br>0,0<br>0,0<br>0,0<br>0,0              |
| Kapitalverzinsung (nur LuF)<br>ständige AK (Arbeitsanfall in h)<br>davon: entlohnte AK (h)<br>nicht entlohnte AK (h)<br>Lohnansatz: €/h<br>Pachtansatz: €/ha LF Eigentum<br>insgesamt<br>Verzinsung (aktueller Zeitwert): | 5.815<br>925<br>4.890<br>15,0<br>73.347<br>200,0<br>6.784 | 0<br>0<br>0<br>0,0<br>0<br>0,0<br>0,0<br>0 |
| Gesamtkapital (%)<br>Eigenkapital (%)                                                                                                    | -2,6<br>-4,1                                              | 0,0                                        |
| Zinsansatz Eigenkapital: %<br>- '' - €<br>nicht entl. AK, Verwert. Arbeitszeit €/h                                                                                                    | 3.5<br>34.481<br>-0,4                                     | 0,0<br>0<br>0,0                            |

#### 2.5.20 Kommentar

Zur besseren Nachvollziehbarkeit der Berechnungen bzw. für Außenstehende sollten bsp. Annahmen, Beschreibungen, Erklärungen, usw. im Formular "Kommentar" dokumentiert werden.

Es kann direkt ins Formularfeld geschrieben werden, der Zeilenumbruch erfolgt automatisch. Um in einen neuen Absatz zu wechseln, muss man die Tasten "strg + Enter" betätigen.

Allerdings lassen sich auch Texte, die der Nutzer beispielsweise mit dem Programm "Microsoft Word" geschrieben hat, dort kopieren und mit der Tastenkombination "strg + v" in das Kommentarfeld einfügen.

#### 2.5.21 Buchführungsabgleich

| ABGLEICH ÖKONOM/BUCHFÜHRUNG - UNTERNEHMENSERTRAG                                          |         |             |       |           | 23 |  |
|-------------------------------------------------------------------------------------------|---------|-------------|-------|-----------|----|--|
| Abzugleichende Positionen sind im Feld "Korrektur" mit Maus oder Leertaste zu markieren ! |         |             |       |           |    |  |
|                                                                                           | ÖKONOM  | Buchführung | BF/ÖK | Korrektur |    |  |
| <u>Unternehmensertrag - Istbetrieb</u>                                                    |         |             |       |           |    |  |
| Marktleistung Marktfrüchte (ohne Wald)                                                    | 39.077  | 40.957      |       |           |    |  |
| davon Getreide, Körnermais                                                                | 24.310  | 22.960      | 0,94  | I         |    |  |
| davon Ölpflanzen, Körnerleguminosen                                                       | 14.767  | 16.159      | 1,09  | I         |    |  |
| davon Hackfrüchte und Sonstiges                                                           | 0       | 1.838       |       | <b>I</b>  |    |  |
| Marktleistung Tierhaltung *)                                                              | 272.399 | 288.670     |       |           |    |  |
| davon Rinder incl. Milch ./. Sonderabgabe                                                 | 272.399 | 288.670     | 1,06  | I         |    |  |
| davon Schweine                                                                            | 0       | 0           |       | I         |    |  |
| davon Geflügel und Sonstige                                                               | 0       | 0           |       | J         |    |  |
| Ausgleichszahlungen Fläche ./. Modulation                                                 | 33.312  | 35.216      |       |           |    |  |
| Ausgleichszahlungen Tierhaltung                                                           | 0       | 0           |       |           |    |  |
| Ausgleichszulage                                                                          | 6.401   | 11.751      |       |           |    |  |
| Umweltauflagen/Sonstige Prämien                                                           | 7.550   | 3.143       |       |           |    |  |
| Agrardiesel                                                                               | 3.999   | 3.999       |       |           |    |  |
| Lohnarbeit, Maschinenmiete (Verrech.wert)                                                 | 3.664   | 3.664       |       |           |    |  |
| Zinsen, Pachten, Mieten                                                                   | 0       | 0           |       |           |    |  |
| Nebenbetriebe, Forst                                                                      | 3.520   | 3.977       |       |           |    |  |
| Einlagen (ohne Einlagen aus Privatverm.)                                                  | 20.052  | 2.652       |       |           |    |  |
| Abgleich starten Abbrechen Unternehmensaufwand                                            |         |             |       |           |    |  |
| *) ÖKONOM incl. Innenumsätze Kälber, NZ etc.                                              |         |             |       |           |    |  |

Das Formular befindet sich unter dem Karteireiter "Buchführung" als Schaltfläche "Abgleich".

Nach Berechnung der IST-Situation können hier einander entsprechende Positionen aus der ÖKONOM-Kalkulation und importierten oder eingegebenen Kennwerten aus dem Buchführungs-Abschluss miteinander verglichen, z.T. auch miteinander abgeglichen werden. Dazu wird die Relation zwischen zwei Werten ermittelt und als Korrekturfaktor ausgewiesen. Wird "Korrektur" angeklickt, kann mit "Abgleich starten" die Rechenprozedur im "Ökonom-Betrieb" ausgeführt werden. Bei den Deckungsbeiträgen bilden die Übersichten Marktfrucht, Futterbau und Tierhaltung die Korrekturebene. Der Saatgutaufwand oder der Pflanzenschutzaufwand kann so beispielsweise in einem Arbeitsschritt bei allen Deckungsbeiträgen der IST-Organisation angepasst werden. In den Übersichten werden abgeglichene Deckungsbeiträge mit B (= Buchführung) gekennzeichnet. Eine Grenzkostenberechnung bei Ertrags- oder Leistungsänderungen ist bei

mit der Buchführung abgeglichenen Deckungsbeiträgen nicht mehr sachgerecht und daher abgeschnitten.

Folgende Einschränkungen sind beim Abgleich zu beachten:

In der Position "Düngemittel" wird im ÖKONOM bei Kostenansatz nach Nährstoffentzügen deren Summe in EURO ausgewiesen, in der Buchführung dagegen lediglich der Handelsdüngerzukauf. Die Differenz ergibt den im Formular "Kombination" ermittelten und in die Kombination einzusetzenden "Güllewert".

Ein Abgleich der Position "Düngemittel" hat deshalb nur Sinn, wenn bei den Deckungsbeiträgen ebenfalls nur der Handelsdüngeraufwand angesetzt wird, sowie in viehlosen Betrieben ohne Wirtschaftsdüngereinsatz.

Im BMEL-Buchführungs-Abschluss werden "Innenumsätze" beim Vieh nicht aufgeführt. ÖKONOM verrechnet diese aufgrund der Leistungs-Kosten-Rechnung, was bei den Positionen "Bestandsergänzung" und "Marktleistung Tierhaltung" zu unterschiedlichen Werten führt. Bei korrekten Ansätzen gleichen sich diese Positionen im Wirtschaftsergebnis wieder aus. Ein Abgleich der Positionen "Bestandsergänzung" und "Marktleistung Tierhaltung" ist deshalb nur sinnvoll, wenn z.B. ein Mastbetrieb die gesamte Bestandsergänzung zukauft.

### 3 Extras

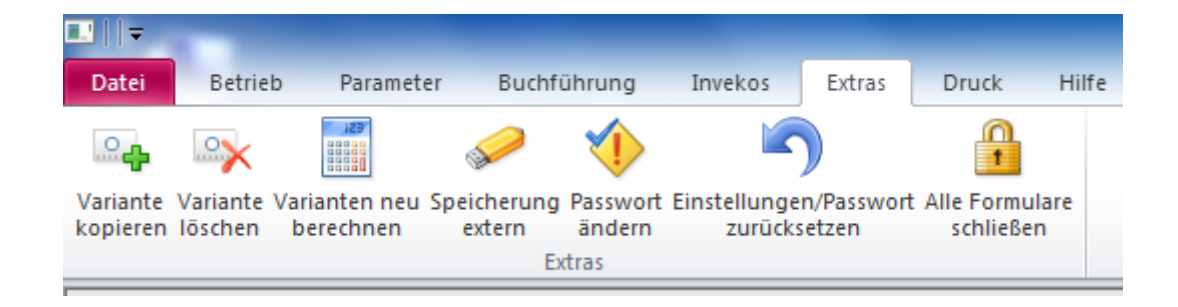

Im Bereich von "Extras" sind Funktionen zu finden, die die Handhabung des Programmes erleichtern.

#### 3.1 Variante kopieren

Um die Bearbeitungszeit bei einer Betriebsplanung zu verkürzen, empfiehlt es sich eine bereits vollständig bearbeitete Variante zu kopieren und anschließend in den einzelnen Formularen die Werte der neuen Variante anzupassen. Es kann nur in eine "leere" noch nicht angelegte Variante kopiert werden. Gegebenenfalls muss eine Variante gelöscht werden.

#### 3.2 Variante löschen

Nach Eingabe der zu löschenden Variantennummer wird, nach einer nochmaligen Nachfrage, die Variante komplett gelöscht.

#### 3.3 Varianten neu berechnen

Bei Betätigen der Schaltfläche wird der Rechenvorgang für alle Varianten durchgeführt. Damit ist sichergestellt, dass bei nachträglichen Änderungen von Werten auch ungeöffnete Formulare neu berechnet werden.

#### 3.4 Speicherung extern

In der Regel erfolgt eine automatische Speicherung der Datei "oeko60.mdb" unter dem Ordner mit der 10-stelligen Betriebsnummer auf einem Netzlaufwerk bzw. einer lokalen Festplatte des Rechners.

Soll die Datei extern gespeichert werden, muss das gewünschte Medium gewählt und die Datei darauf gespeichert werden.

#### 3.5 Passwort ändern

Die Änderung des Passwortes zum Einstieg in einen Betrieb ist hier möglich.

#### 3.6 Einstellungen/Passwort zurücksetzen

Nach Eingabe des Master-Passwortes ist es möglich, Einstellungen zu ändern oder das Passwort für den Betrieb zurückzusetzen.

#### 3.7 Alle Formulare schließen

Diese Funktion schließt auf einmal alle geöffneten Formulare.

### 4 Drucken

Im Menüpunkt "Druck" können sowohl einzelne Bildschirmseiten ("Hardcopy") als auch über die Schaltfläche "Druckauswahl" bestimmte Seiten ausgedruckt werden.

| auswahl druck                                                     |          | E                                               | 53 |
|-------------------------------------------------------------------|----------|-------------------------------------------------|----|
| Auszudruckende Seiten sind mit Maus oder Leertaste zu markieren ! |          |                                                 |    |
| Varianten-Nr.: 1 IST und: 2 ZIEL                                  |          |                                                 |    |
| 1. Allgemeine Daten                                               | I        | 12. Analysedaten zu Rentabilität und Liquidität | M  |
| 2. Familie und Arbeit                                             | I        | 13. Betriebliche Kredite                        | M  |
| 3. Flächen und Viehhaltung                                        | M        | 14. Private Kredite                             | M  |
| 4. Anlagenverzeichnis                                             | I        | 15. Anmerkungen                                 | M  |
| 5. Investitionen                                                  | <b>I</b> | 16. Güllewert/Planungsdaten                     | M  |
| 6. Finanzierung                                                   | I        | 17. Versicherungen                              | M  |
| 7. Deckungsbeitrags-Übersichten                                   | I        | 18. Investition und Finanzierung netto          | M  |
| 8. Kombination der PV                                             | M        | 19. Indikatorenliste                            | M  |
| 9. Betriebseinkommen und Gewinn                                   | I        | IVK-Ausdruck (1 19.)                            | M  |
| 10. Eigenkapitalbildung, Kapitaldienstgrenze                      | I        | 20. Variantenvergleich                          | I  |
| 11. Arbeitseinkommen                                              | M        | 21. Gewerbe                                     | M  |
|                                                                   |          | D <u>e</u> ckungsbeiträg                        | je |
| <u>Seitenvorschau</u>                                             |          |                                                 |    |

Gedruckt wir auf dem Standarddrucker des Rechners.

Durch Eingabe der zu druckenden Variantennummern und Auswahl der entsprechenden Seiten kann der Druck gestartet werden. Falls Fehlermeldungen erscheinen, dass der Druckbereich größer als die Seitenbreite sei, muss bei "Druckereinrichtungen" die Seitenränder verkleinert werden.

# Berechnung der Kennzahlen Umsatz, Betriebseinkommen, Gesamteinkommen und Personalaufwand für die Indikatorenliste

#### Marktleistung incl. Forst

- + Güllewert ohne Ausbringkosten
- + Prämien
- + Ertrag Nebenbetriebe, Sonstiges
- + Zins- und Pachterträge
- + Ertrag MR (Einnahmen ohne Berücksichtigung der var. MK)
- = Umsatzerlöse

#### Gesamt-DB und Prämien

- + Sonstige betriebliche Erträge
- Festkosten ohne Löhne
- = Betriebseinkommen

#### Gewinn

- + laufende Einlagen
- Kindergeld
- Sonstige Einlagen
- = Gesamteinkommen

#### Gewinn

- Prämien
- + Berufsgenossenschaft
- + Aufwand Löhne, Zinsen, Pachten und Mieten
- + Lohn aus DB (Aushilfs-AK)
- Ertrag Zinsen, Pachten und Mieten
- + Abschreibungen (ohne Privatanteil PKW, Wohnhaus)
- = Bruttowertschöpfung
  - Löhne, Sozialversicherung (ständige AK)
- + Lohn aus DB (Aushilfs-AK)
- = Personalaufwand

# 5 Anlage: Datenimporte

| Formular<br>ÖKONOM                     | Buchführung<br>Datensatz                                                                                                    | Buchführung<br>Inventarver-<br>zeichnis                                                 | InVeKoS-Daten                                                      |
|----------------------------------------|----------------------------------------------------------------------------------------------------|-----------------------------------------------------------------------------------------|--------------------------------------------------------------------|
| Allgemeines                            | Hektarwert, LVZ, Wirtschaftswert,                                                                                                    |                                                                                         | Name, Adresse,<br>Telefon-Nr.,<br>AELF                             |
| Varianten-<br>Definition               | Ist-Betrieb, BF-Jahr, MwStSystem                                                                                                    |                                                                                         |                                                                    |
| Familie                                | Familie, AK, Geburtsjahr                                                                                                    |                                                                                         |                                                                    |
| Flächen                                | Eigentumsflächen und Pachtflächen aus<br>"Betriebsfläche am Ende des Geschäfts-<br>jahres"                                                                                     |                                                                                         | Flächen laut<br>Mehrfachantrag                                     |
| Viehhaltung                            | Durchschnittsbestand aus "Bewertung des Tiervermögens"                                                                                                    |                                                                                         | Viehhaltung laut<br>Mehrfachantrag                                 |
| Wirtschafts-<br>gebäude                | Wirtschaftsgebäude, bauliche Anlagen<br>aus "Anlagenspiegel"<br>(Herstellungswert und AfA als Summe)                                                                           | Wirtschaftsgebäu-<br>de einzeln aufge-<br>gliedert mit Her-<br>stellungswert und<br>AfA |                                                                    |
| Wohnhaus,<br>Lieferrecht,<br>Sonstiges | Aus "Anlagenspiegel", jeweils in Sum-<br>me                                                                                                    |                                                                                         |                                                                    |
| Maschinen                              | Maschinen und Geräte, Betriebseinrich-<br>tungen aus "Anlagenspiegel" (Herstel-<br>lungswert und AfA als Summe)                                                                | Maschinen einzeln<br>aufgegliedert mit<br>Herstellungswert<br>und AfA                   |                                                                    |
| Kombination                            | Ertrag/Aufwand Lohnarbeit und Ma-<br>schinenmiete aus GuV;<br>Düngerzu- und –verkauf im Formular<br>"Güllewert"                                                                |                                                                                         | Vorschlag Pro-<br>duktionsver-<br>fahren mit Um-<br>fang (Prüfen!) |
| Prämien                                | Prämien aus GuV                                                                                                    |                                                                                         | Im aufgerufenen<br>Jahr bisher ausbe-<br>zahlte Prämien            |
| Festkosten                             | AfA/Uha Gebäude, AfA Maschinen,<br>PKW AfA/Uha, Betriebssteuern, -<br>versicherungen und Abgaben, Berufsge-<br>nossenschaft;<br>Strom, Heizstoffe, Wasser (Abgleich mit<br>DB) |                                                                                         |                                                                    |

| Formular<br>ÖKONOM       | Buchführung<br>Datensatz                                                                                                    | Buchführung<br>Inventarver-<br>zeichnis | InVeKoS-Daten |
|--------------------------|----------------------------------------------------------------------------------------------------|-----------------------------------------|---------------|
| Kredite                  | Auflistung Verbindlichkeiten aus "Ein-<br>zelaufstellung der Verbindlichkeiten"<br>bzw. Verbindlichkeiten aus der Bilanz<br>(unbedingt zu überprüfen!) |                                         |               |
| Rentabilität             | Sonstige Erträge und Aufwendungen aus<br>GuV                                                                                                    |                                         |               |
| Privatauf-<br>wand       | Entnahmen aus Bilanz (ohne Korrektur<br>einmaliger Einlagen oder Entnahmen)                                                                            |                                         |               |
| Eigenkapital-<br>bildung | Einlagen aus Bilanz (unbedingt zu über-<br>prüfen!)                                                                                                    |                                         |               |

# 6 Ansprechpartner:

Fachliche Zuständigkeit: Irene Faulhaber, LfL Gregor Wild, LfL Programmierung: Josef Baumgartner, BayStMELF

irene.faulhaber@LFL.bayern.de gregor.wild@LFL.bayern.de

josef.baumgartner@stmelf.bayern.de